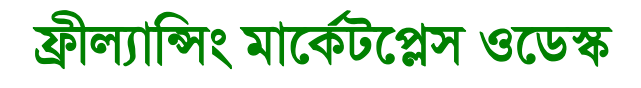

# টিউটোরিয়াল

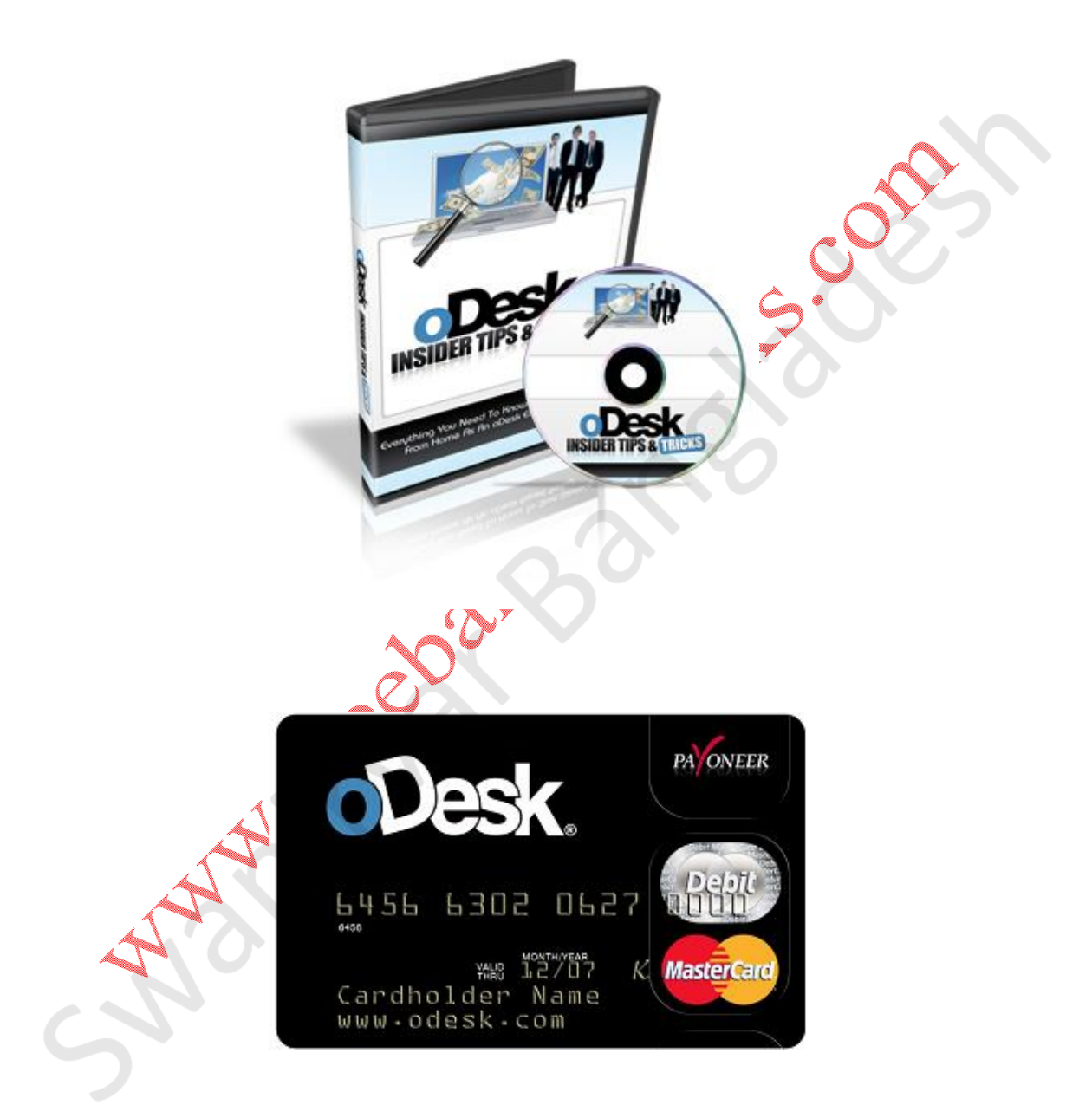

# ফ্রি বাংলা বই www.freebanglabooks.com নতুনদের জন্য ফ্রিল্যান্সিং বিষয়ক কিছু কথা

বর্তমান সবচেয়ে আলোচিত টপিক হলো ফ্রিল্যাঙ্গি। ফ্রিল্যাঙ্গিং নিয়ে নানান মানুষের নানান জল্পনা কল্পনা আছে। কেউ আছে শুধু স্বপ্নই দেখে যায় , আহা কবে যে ফ্রিল্যাঙ্গিং থেকে টাকা পাবো**্ কিন্তু তার আগ্রহ নাই আবার কেউ আছে সে তার** স্বপ্নকে বাস্তবায়ন করে। এর রকম কিছু সেরা ফ্রিল্যাঙ্গারদের কিছুদিন আগে বেসিস সঙ্ট এক্সপো সেরা ফ্রিল্যাঙ্গার সম্মানানা প্রদান করেছে। বাংলাদেশ ফ্রিল্যাঙ্গিং দিক দিয়ে আস্তে আস্তে উন্নতির শিহরে পৌছাচ্ছে , কিন্তু এখনও অনেকের মধ্যে ফ্রিল্যাঙ্গিং নিয়ে অজ্ঞতা রয়ে গেছে। এই অজ্ঞতা দূরীকরণের জন্য অনেক প্রতিষ্ঠান নানান রকম সেমিনারের আয়োজন করেছে। তারা কিছু টাকার বিনিময়ে সেমিনারের আয়োজন করে লেকচার দিয়ে যাচ্ছে। এখান থেকে কেউ আগ্রহ নিয়ে সফল হচ্ছে আবার কেউ বিফল হচ্ছে। আমরাও চাই সফল হতে , বাংলাদেশকে ফ্রিল্যাঙ্গিং এর দিক দিয়ে প্রথম কাতারে নিয়ে যেতে।

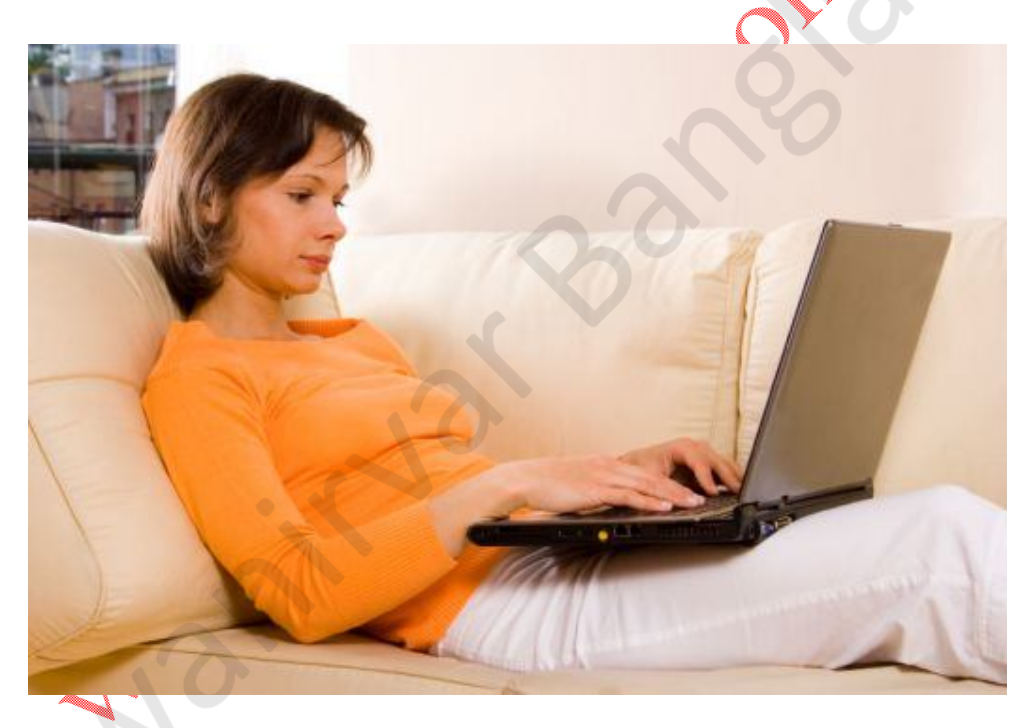

Work With Freelancing

এই ব্লগে আমাদের লাকি এফএম ভাই প্রথম আলোর একটি নিউজ লিখেছে, সেরা ১৩ জন ফ্রিল্যান্সার এর সফলতা। আমরা এখান থেকেও তো উৎসাহি হতে পারি। আমি দেখেছি – বেশির ভাগ মানুষের মধ্যে ফ্রিল্যান্সিং নিয়ে কি মত কাজ করে – তারা চায় ঝটপট কাজ শিখে ঝটপট আয় করতে, এটাতো আদৌ সম্ভব না। অনেক পাঠক হয়ত আমাকে চেনেন আবার হয়ত অনেকে আমার নামই শুনেননি। আমি এমন বিশেষ কেউ নই যে আমাকে চিনতেই হবে। তবুও প্রথমে আমি আমার ছোট একটু পরিচয়

#### www.freebanglabooks.com

দেই। আমি তাওহিছল ইসলাম, ইন্টারনেটে একটু আধটু লেখালেখে করি আর ফ্রিল্যান্সিং এ কাজ করি <u>odesk.com</u> এ বছর দেরেক। আমি আজ নতুনদের জন্য ফ্রিল্যান্সিং বিষয়ক কিছু কথা বলবো , ভালো লাগলে অনুসরন করবেন।

আমি মুলত <u>odesk.com</u> কে ফলো করেই আপনাদের কিছু বলবো:

- একদম প্রথমে আপনাকে অবশ্যই একটু ভালো ইংরেজী জানতে হবে।
- ইন্টারনেট ভালোভাবে চালানো জানতে হবে। যেমন: ওয়েব সার্চিং, বিভিন্ন ফোরামে এ্যাকাউন্ট খুলতে পারা ইত্যাদি।
- সবচেয়ে ভালো হয় ওয়েব ডেভেলপ নিয়ে কিছু শিখলে্। বাংলায় ওয়ের ডেভেলপিং নিয়ে অনেক সাইট আছে, সেখান থেকে চেষ্টা করতে থাকুরা
- বিশেষ করে WordPress এর Thesis Themes এর কাজ শিখলে বেশি ভালো ফল পাওয়া যাবে।
- নিজেই সখে বিভিন্ন সাইট ডিজাইন করতে খাকুন, বিভিন্ন ফ্রি ডোমেইন নিয়ে। এগুলো আপনার পোর্টফোলিও তে ভালো ফল দেবে
- আপনার প্রোফাইলে সঠিক তথ্য দিন।
- প্রোফাইলকে শক্তিশালী করুন।
- <u>odesk.com</u> এ কিছু পরীক্ষা আছে , যে গুলা পারেন সে গুলা দেন।
- প্রতিদিন অন্তত ২-৪ টা জব এ্যাপ্লাই করুন।
- কভার লেটার অর্থাৎ দরখাস্ত সব বায়ারের কাছে একই তা কপি পেষ্ট করবেন না।
- নিয়মিত মেসেজ চেক্র্র্ন।
- কাজ পাওয়ার ক্ষেত্রে সময় নিয়ন্তন টা বেশি জরুরী।
- জব এ্যাপ্লাই করার পর বায়ারের কাছ থেকে কোন জবাব বা ইন্টারভিউ না পেলে ধৈর্য হারা হবেন না। ধৈর্য এবং সময় নিয়ন্ত্রন ফ্রিল্যান্সিং এর জন্য সবচেযে বেশি জরুরী।
- <u>ক্রিk.com</u> এ দ্রই ভাবে কাজ হয়, একটা হলো ফিক্সড অর্থাৎ কাজ শেষে
- ্বিপেমেন্ট। আর আরেকটা আওয়ারলি অর্থাৎ কাজ করতে থাকলে প্রতি ঘন্টায় নির্দিস্ট পরিমান পেমেন্ট হবে, প্রথম দিকে ফিক্সড কাজের বেশী এ্যাপ্লাই করা উচিৎ।

আপনারা চাইলে <u>odesk.com</u> নিয়ে টিউটোরিয়াল লিখতে পারি।

পরিশেষে আমার মনে হয় এভাবে ফলো করলে ৩ মাসের মধ্যেই সফল হওয়া সম্ভব। সবশেষে পরবর্তী বছরের বেসিস সস্ট এক্সপো সেরা ফ্রিল্যান্সার সম্মানানায় আপনার নাম দেখতে চাই এই কামনায়...

## ফ্রি বাংলা বই www.freebanglabooks.com ফ্রীল্যান্সিং মার্কেটপ্লেস ওডেস্ক টিউটোরিয়ালঃ পর্ব এক

আমার আগের ফ্রীল্যান্সিং এর প্রাথমিক গুরুত্বপূর্ন বিষয়গুলো নিয়ে লিখেছিলাম। আপনারা যারা আগের পোস্টটি পড়েছেন তারা হয়ত জানবেন ওডেস্ক কি? এটি একটি খুবই জনপ্রিয় ফ্রীল্যান্সিং মার্কেটপ্লেস। ওডেস্ক নিয়ে ধারাবাহিকভাবে লেখার ইচ্ছা রয়েছে। তারই প্রেক্ষিতে আজ প্রথম পর্ব-

#### ওডেস্ক কি?

ওডেস্ক হলো অনলাইনে আয় করার একটি প্লাটফর্ম বাফ্রীল্যান্সিং মার্কেটপ্লেস। আপনি এখানে বিভিন্ন কাজের জন্য এ্যাপ্লাই করে কাজ করতে পারেন।

#### কাজের ধরন:

ওডেস্ক এ দ্বইভাবে কাজ করা হয়। 🌈

- এক: মূল্যনির্ধারক বাফিক্লড ( এখানে কাজ শেষে পেমেন্ট করা হয়)
- দুই: সময়ভিত্তিক বা আওয়ারলি ( এখানে ওডেস্ক এ একটি সফটওয়ার আছে সেটার নাম ওডেস্ক টিম সেটা চালু করে দিয়ে কাজ করলেই আপনার এ্যাকাইন্টে ডলার জমা হতে থাকে)

### কাজের বিভাগ:

এখানে আপনি বিভিন্ন ধরনের কাজ করতে পারবেন। যেমন: ডাটা এন্ট্রি , ওয়েব রিসার্চ , ওয়েব ডেভলব , প্রোগ্রামিং , এনিমেশন ইত্যাদি। তবে ওয়েব ডেভলব বিশেষ করে ওয়ার্ডপ্রেস এর কাজ বেশি থাকে। আমি আপনাদের

পরামর্শ দেবো আপনারা ওয়ার্ডপ্রেস নিয়ে ভালোভাবে কাজ শিখুন

#### পেমেন্ট অপশন:

ওডেস্ক থেকে আপনি পেপা্ল , ক্রেডিট কার্ড , ব্যাংক ওয়ার , মানিবুকার্স এর মাধ্যমে টাকা উঠাতে পারবেন। তবে এর মধ্যে আমাদের বাংলাদেশের জন্য মানিবুকার্স টাই জনপ্রিয় এবং সহজ।

#### www.freebanglabooks.com

আজ থেকে ধারাবাহিকভাবে আমি ওডেস্ক এর যে টিউটো়রিয়াল গুলো লিখবো

- কিভাবে প্রোফাইল তৈরী করবেন এবং প্রয়োজনীয় সেটিংস করবেন
- ওডেস্ক মেনু অপশন পরিচিতি
- কিভাবে প্রোভাইলকে শক্তিশালী বা ইউনিক করবেন
- কিভাবে পেমেন্ট মেথড যোগ করবেন
- কিভাবে জব এ্যাপ্লাই করবেন এবং এ্যাপ্লাই এর দরখাস্তে কি লিখবেন
- কিভাবে এ্যাপ্লাই করা জবের ইন্টারভিউ দেখবেন এবং ইন্টারভিউ দেবেন
- কিভাবে বায়ারের সাথে যোগাযোগ করবেন এবং কাজ বুঝে নেবেন
- কাজ শেষ হওয়ার পর কিভাবে কাজ জমা দেবেন

আজ আমি দেখাবো কিভাবে প্রোফাইল তৈরী করবেন এবং প্রয়োজনীয় সেটিংগ করবেন প্রথমে http://www.odesk.com এ যান Changing How the World Works **Create an Account** How it Works Hire Find Work Why oDesk? Guaranteed Work. Guaranteed Payment. Hire, manage, and pay a distributed workteam as if everyone were in your office. Watch our oDes video. Or, check out the oDesk Learning Center » Why Online Workteams? Flexibility Ramp up and down, from short-term engagements to full-time teams. in on your contractors as easily ou were in the same office. Cost savings Pay only for hours worked. Hourly rates fit any budget. e.g. PHP, Customer Service, Blog write Access to Talent Search Contractors Post a Job Looking for work? lire the best from around the Bring your own team to oDesk | Need to build a large team fast? | Need W-2 support Author: rm2334

Odesk Profile Creating Part: 1

এখানে create Account এ ক্লিক করুন

| ফ্রি বাংলা বই                                                                                                    |                                                                                                    | www.freebangla | books.com |
|----------------------------------------------------------------------------------------------------|----------------------------------------------------------------------------------------------------|----------------|-----------|
|                                                                                                    | Norld Works                                                                                                    | Sig            | n In      |
| How it Works Hire Fin                                                                                                | d Work                                                                                                    |                |           |
| Get Started<br>Sign up as:<br>Employer - I want to post a iob<br>Freelance Contractor - I want to earn money as a se | ioney as an independent contractor<br>vices inm                                                                                                    | -2             |           |
| About Us   Blog   oConomy   API Center   Fee                                                                         | dback                                                                                                    | Find us        | son       |
| Community Forums   Press   Groups   Tests   Trends   De<br>Contact Support   What's New   Site Map   Affiliate Progr | wnloads   Learning Center   Help<br>am   Health Benefits   oDesk Payroll   Legal                                                                                                    | Author: rm2    | 2334      |
| Odesk Profile Creating F<br>এখান খেকে দ্বই নাম্বার                                                                   | 'art: 2<br>অপশনে ক্লিক করুন                                                                                                    |                | othe      |
| * Username:                                                                                                    |                                                                                                    |                |           |
| * Password: Please                                                                                                   | Int: Usename is based on name. This is your login for o'Desk.<br>I also be your o'Desk email account -username-@odesk.com  X Strength: use a password with at least eight characters, and local one lotter and ano emails or accented | (not rated)    |           |
| * Re-type Password:                                                                                                  | ig at least one letter and one number of symbol.                                                                                                    |                |           |
| * Security question:<br>What's this?                                                                                 | oose a question •                                                                                                    |                |           |
| * Security answer:                                                                                                   |                                                                                                    |                |           |
| * IMPORTANT:                                                                                                    | understand that if I am unable to answer th<br>get locked out of this account.                                                                                                    | his question   |           |
| * Enter the code shown:                                                                                              |                                                                                                    |                |           |
| * Indicates required fields.                                                                                         | ontinue 3                                                                                                    |                |           |
|                                                                                                    |                                                                                                    |                |           |

Odesk Profile Creating Part: 3

এখানে প্রয়োজনীয় তথ্য দিয়ে বাটনে ক্লিক করবেন (বি:দ্র: আমার অনুরোধ যাদের ভোটার আইডি কার্ড নাই অর্থাৎ যাদের বয়স ১৯+ না তারা এখানে এ্যাকাউন্ট না খুলাই ভালো কারন ওডেস্ক সম্প্রতি ভেরিফাই সিস্টেম চালু করেছে যাতে সরকারী আইডি কার্ড অবশ্যই লাগবে )

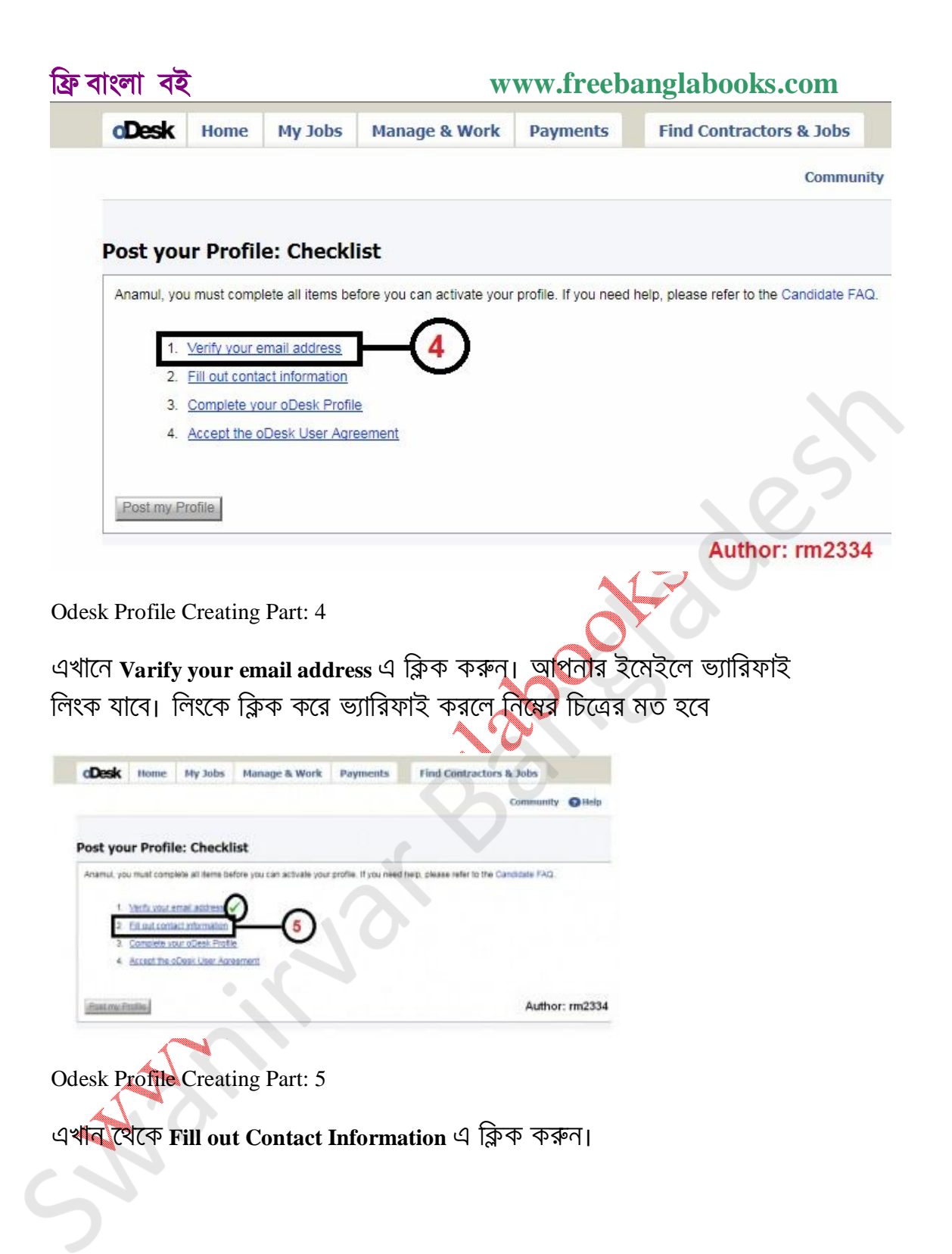

#### Post your Profile: Fill out contact information

|                            |                                                                                                    | DN        |
|----------------------------|----------------------------------------------------------------------------------------------------|-----------|
| * City:                    |                                                                                                    |           |
| * Zip / Postal code:       |                                                                                                    |           |
| * Country:                 | Please select                                                                                                    |           |
| * State / Province:        | - *                                                                                                    |           |
| * Phone:                   | + 880 ([1915]) 028477 For verification purposes we may call this phone nu<br>Country Area To avoid delay, please make sure it is correct.<br>Code Code | imber.    |
| * Timezone:                | Please select                                                                                                    |           |
|                            | Your timezone helps Employers to schedule interviews with you                                                                                          |           |
| How did you hear about us: | Please select                                                                                                    |           |
|                            | * Indicates required fields.                                                                                                    |           |
| Paus and Continue          |                                                                                                    |           |
| Save and Continue          | Autho                                                                                                    | r: rm2334 |

Odesk Profile Creating Part: 5

প্রয়োজনীয় তথ্য দিয়ে Save and Continue বাটনে ক্লিক করুন , তাহলে নিম্নের চিত্রের মত হবে

## Post your Profile: Checklist

| 1      | . <u>Verify yo</u> | ur email addre  | <u>ss</u> 🗸      |               |  |
|--------|--------------------|-----------------|------------------|---------------|--|
| 2      | . Fill out c       | ontact informat | ion 🗸            | 5             |  |
| 3      | Complet            | e your oDesk F  | rofile           | -(7)          |  |
| 4      | Accept t           | ne oDesk User   | <u>Agreement</u> | $\overline{}$ |  |
| ost my | Profile            |                 |                  |               |  |

Odesk Profile Creating Part: 7

এখান থেকে Complete your oDesk Profile এ ক্লিক করুন।

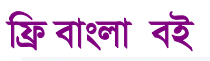

#### Post your Profile: Complete your oDesk Profile

| * Job Category: | You have 10 categories remaining to s | elect:                         |                                  |
|-----------------|---------------------------------------|--------------------------------|----------------------------------|
|                 | Web Development                       | Writing & Translation          | Customer Service                 |
|                 | 🔲 Web Design                          | Technical Writing              | Customer Service & Support       |
|                 | Web Programming                       | Website Content                | Technical support                |
|                 | Ecommerce                             | Blog & Article Writing         | Phone Support                    |
|                 | 🔲 UI Design                           | Copywriting                    | Order Processing                 |
|                 | Website QA                            | Translation                    | Other - Customer Service         |
|                 | 🔲 Website Project Management          | Creative Writing               | Sales & Marketing                |
|                 | Other - Web Development               | Other - Writing & Translation  | Advertising                      |
|                 | Software Development                  | Administrative Support         | Email Marketing                  |
|                 | Desktop Applications                  | Data Entry                     | SEO - Search Engine Optimization |
|                 | Game Development                      | Personal Assistant             | SEM - Search Engine Marketing    |
|                 | Scripts & Utilities                   | Web Research                   | SMM - Social Media Marketing     |
|                 | Software Plug-ins                     | Email Response Handling        | PR - Public Relations            |
|                 | Mobile Apps                           | Transcription                  | Telemarketing & Telesales        |
|                 | Application Interface Design          | Other - Administrative Support | Business Plans & Marketing       |
| uthor: rm2334   | Software Project Management           | Desian & Multimedia            | Market Basaarch & Custom         |

Odesk Profile Creating Part: 8

| এখানে খেকে আপনি যেগুলো্ পারেন সেগুল | ণা টিক দিন <del>(বি</del> :স্র: ১০ টির বেশি টিক |
|-------------------------------------|-------------------------------------------------|
| দিবেন না )                          |                                                 |

|                | Primary Role:   | ebsite / Graphic De      | esigner 🗸          |                                            |
|----------------|-----------------|--------------------------|--------------------|--------------------------------------------|
|                | PI              | ase choose a role the    | at best describes  | s your skill set                           |
| * Desired Hour | ly Rate (USD):  | .5 + \$0                 | .28 =              | \$2.78                                     |
|                |                 | our Rate oDes            | k Fee Total        | Rate to Employer                           |
|                | J               | oDesk Fee is 10% o       | of the Total Rate  | to Employer. Read more. Currency Converter |
|                | * Availability: | ) 👻 hours per wee        | ek                 |                                            |
|                | * Title:        | /ebsite Developer ,      | Wordpress Exp      | pert , Thesis Themes , Craiglist Posting   |
|                | T               | s is the title of your P | Profile that shows | in search results. See example             |
|                |                 | dicates required fie     | elds.              |                                            |
|                |                 |                          | 100232             |                                            |

Odesk Profile Creating Part: 9

এখানে **Primary Role** এ আপনি Consultant / Data Entry Professional / Website / Graphics Designer অথবা আপনার পছন্দের পদবী দিন। **Hourly Rate** এ নতুন অবস্তায় ডাটা এন্ট্রি হলে ১-২ ডলার এর মধ্যে দিন আর ওয়েব ডেভলপার হলে ২-৩ ডলার এর মধ্যে দিন।

#### www.freebanglabooks.com

Availability এ সপ্তাহে কতক্ষন কাজ করতে পারবেন ততটুকু দিন। Title এ আপনার পছন্দের টাইটেল দিন। আমি এখানে সাজেশ দেই, যেমন:

Data Entry Worker , Web research , MS Office , Computer Faundamental , Photoshop , Editing , HTML CSS , PHP , Joomla

সব শেষে Save and Continue বাটনে ক্লিক করুন , তাহলে নিম্নের চিত্রের মত হবে

#### Post your Profile: Checklist

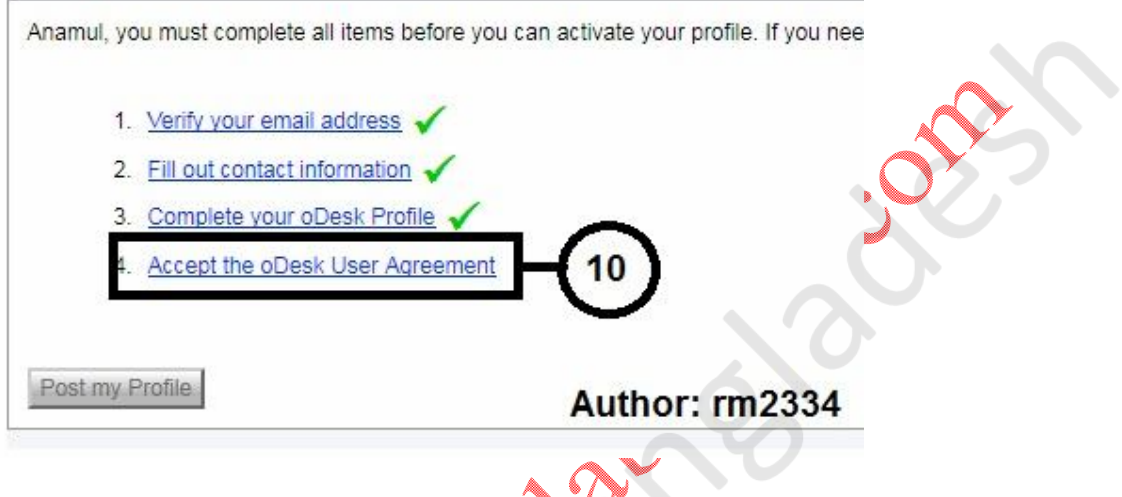

Odesk Profile Creating Part: 10

এখান থেকে Accept the Odesk user Agreement এ ক্লিক করুন

### Post your Profile: Accept the oDesk User Agreement

| oDesk User Agreement                                                                                                    | <u>^</u>                                                                                                    |
|----------------------------------------------------------------------------------------------------|----------------------------------------------------------------------------------------------------|
| This oDesk User Agreement, (the "Agreeme<br>the company or individual specified durin<br>("User") and oDesk Corporation, a California<br>of business at 901 Marshall Street, Redwood<br>and valuable consideration, the receipt a<br>acknowledged. Capitalized terms are define<br>Section 14. | ent") is entered into by and between<br>ing this online registration process<br>a corporation with its principal place<br>of City, CA, U.S.A. ("oDesk") for good<br>nd sufficiency of which is hereby<br>a throughout the Agreement and in |

Odesk Profile Creating Part: 11

এখানে থেকে I agree to terms এ টিক দিয়ে Save and Continue বাটনে ক্লিক করুন , তাহলে নিম্নের চিত্রের মত হবে

| namul, you must complete all items before | you can activate your profile. If you nee |
|-------------------------------------------|-------------------------------------------|
| 1. Verify your email address 🗸            |                                           |
| 2. Fill out contact information 🗸         |                                           |
| 3. Complete your oDesk Profile 🚽          |                                           |
| 4. Accept the oDesk User Agreem           | ient 🗸                                    |
| Click the button below to continue:       |                                           |
| Post my Profile 12                        | Author: rm2334                            |
| esk Profile Creating Last Part            | 2                                         |
| ন থেকে Post my Profile বাটনে কি           | ক্ষ কৰন বসে আইডি লৈবী শেষ।                |
| ন এ পর্যন্তই খব শীঘ্নই আগামী <b>প্</b>    | াষ্ট্রনিয়ে আসবো।                         |
| freedo                                    |                                           |
| A A A A A A A A A A A A A A A A A A A     |                                           |
|                                           |                                           |
|                                           |                                           |

# ফ্রি বাংলা বই www.freebanglabooks.com ফ্রীল্যান্সিং মার্কেটপ্লেস ওডেস্ক টিউটোরিয়ালঃ পর্ব দ্রই

আমার আগের ফ্রীল্যান্সিং পোষ্টে লিখেছিলাম "কিভাবে প্রোফাইল তৈরী করবেন এবং প্রয়োজনীয় সেটিংস করবেন"। আজ আমি দেখাবো ওডেস্ক মেনু অপশন পরিচিতি। এই পোষ্টটি পুরাটাই ইমেজের উপর নির্ভর করে। পোষ্টটি পুরা লোড হতে অপেক্ষা করবেন। আর এখানে ইমেজ গুলো আকারে ছোট দেখা যাবে , তাই ইমেজগুলো পরিস্কার দেখা যাবে না। অনুগ্রহ করে যে ইমেজগুলো পরিস্কার দেখা যাবে না সেগুলো বড় করে দেখে নিবেন।আসুন তাহলে শুরু করি।

| CDesk Home My Jobs Manage & Work Payments Find Contractors & Jobs                                                                                                    |                                                                                                    |
|----------------------------------------------------------------------------------------------------|----------------------------------------------------------------------------------------------------|
| 1 3 5 4 6 7                                                                                                    | D Help Scarch Jobs - 00                                                                                                    |
| 3:49 am in Dhaka, Bang (8) 9:49 pm UTC                                                                                                    | User info Contractor profile                                                                                                    |
| Notifications       000         Your applications to the job "Wordpress Customitation" was declined.       7.04 pm         Your applications to the job "Wordpress Customitation" was declined.       7.04 pm         Your applications to the job "Wordpress Expert" stand.       Feb 13         Your applications to the job "Wordpress Expert" stand.       Feb 13         Notifications       Feb 13         Notifications       Feb 13         Note of statene Domeging has make you a new offer for the job posting Word Feb 13         Message context: Word Press Expert" stand.         Note of statene Domeging has make you a new offer for the job posting Word Feb 13         Message context: Word Press Expert" stand.         Office Completeness: Indox (0) Trickets (0)         Profile Completeness: Indox (0) Trickets (0)         Output Indox remaining: 5 of 20 (2)         Verify your identity on obesity         Uput profile looks great, apply to jobe!         10         11         12       17         13         14         15 | y Team   Team Team Team Team Submittee Submittee Su |
| Odesk Menu Option: 1                                                                                                    |                                                                                                    |
| ইমেজটি <u>এখান থেকে</u> বড় করে দেখুন                                                                                                    |                                                                                                    |

[বি:দ্র: ইমেজ এর ক্রমিক নাম্বার অনুযায়ী এখান থেকে মিলিয়ে পড়ুন]

- 🧃 ব্রডেস্ক এর মূল মেনু
- 💊 এ্যাকাউন্ট সম্পাদন এবং লগ আউট
- 3. ম্যাসেস ইনবক্স , নোটিফিকেশন , টিকেট , সেন্ট আইটেম
- 4. ওডেস্ক ব্যবহারকারীর তথ্য
- 5. ওডেস্ক ব্যবহারকারীর প্রোফাইলের পোর্টফোলীয় লিংক
- 6. ওডেস্ক এ জব , কন্টাকটর , টেষ্ট বা এক্সাম , সাহায্য সার্চ দেওয়া
- 7. ওডেস্ক লাইভ সাপোর্ট অপশন , বিভিন্ন বিষয়ে সাহায্য
- ৪. নোটিফিকেশন প্যানেল। জব আসলো না গেলো , নতুন অফার
- 9. কয়টা ইন্টারভিউ একটিভ আছে , কয়টা জব এ্যাপ্রাই খালি আছে
- 10. প্রোফাইল সম্পাদন স্ট্যাটাস

#### www.freebanglabooks.com

- 11. ওডেস্ক ব্যবহারকারীর প্রোফাইলের পোর্টফোলীয় লিংক
- 12. আইডি ভেরিফাই লিংক
- 13. টিম প্যানেল , কয়টা বায়ার আপনাকে হায়ার করেছে তার লিষ্ট
- 14. পেমেন্ট প্যানেল , ওডেস্কে কয় ডলার আছে তার স্ট্যাটাস
- 15. ওডেস্ক টিম সফটওযার ডাউনলোড লিংক
- 16. একটা এ্যাপ্লাই করা জব চলে গেছে বা ইন্ডেড হয়েছে
- 17. একটা নতুন জব স্টার্ট হয়েছে

### এবার ওডেস্ক এর মূল মেনুগুরার সাথে পরিচিত হই My Jobs

| 1.0 Beta 7 (Build 20101104                   | 142426)                                                              |                     |
|----------------------------------------------|----------------------------------------------------------------------|---------------------|
| <u>B</u> ookmarks <u>T</u> ools <u>H</u> elp |                                                                      |                     |
| /www.odesk.com/home                          |                                                                      |                     |
| day Night Live 🎬 Yo                          | uTube - Linkin Park 🥹 bit.ly   Basic                                 | a simple 🔛 পিশি     |
| oosting > offi 📑 Fa                          | cebook                                                               | O Home              |
| cDesk Home                                   | My Jobs Manage & Work<br>Job Applications<br>Contracts<br>Post a Job | Payments            |
| 3                                            | 2                                                                    |                     |
| Odesk Menu Option: 2                         |                                                                      |                     |
| [বি:দ্র: ২মেজ এর ক্রামব                      | নাম্বার অনুযায়া এখান থেকে মোলয়ে                                    | ମ୍ମକୁମ]             |
| • 1. এখানে আপনি<br>এখান থেকে জব              | কতগুলো জব এ্যাপ্লাই করেছেন তার<br>মুছে দেয়া যাবে                    | লিষ্ট দেখা যাবে এবং |
| <ul> <li>2. কওন্থলো জব এ</li> </ul>          | নহ নুহুতে রা।নং আছে তা দেখার জন্য                                    |                     |
| • 3. আপনি বায়া্র                            | হলে নতুন জব এখান থেকে ছাড়তে প                                       | ারবেন               |

#### Manage & Work

[বি:দ্র: ইমেজ এর ক্রমিক নাম্বার অনুযায়ী এখান থেকে মিলিয়ে পড়ুন]

| ফ্রি বাংলা বই                                                                                                    |                                                                                                    | www.freeban                                                                                      | glabooks.com                                                      |
|----------------------------------------------------------------------------------------------------|----------------------------------------------------------------------------------------------------|--------------------------------------------------------------------------------------------------|-------------------------------------------------------------------|
| cDesk Hon                                                                                                    | ne My Jobs                                                                                                   | Manage & Work<br>Team Room<br>Work Diary<br>Reports<br>Team Admin                                | Payments                                                          |
| Odesk Menu Option:                                                                                                    | 3                                                                                                    |                                                                                                  |                                                                   |
| <ul> <li>1. আপনাকে ে<br/>দেখতে পারবের</li> <li>2. আপনি আৎ<br/>পারবেন</li> <li>3. এখানে আপ<br/>Time Analyze</li> <li>4. আপনি টিমে</li> </ul> | থ বায়ার হায়ার করে<br>ন<br>গ্রয়ারলি কতক্ষন কাৰু<br>দিন Timelogs , My V<br>দেখতে পারবেন<br>দর এডমিন হলে টিম | ছে তার ঢিম এ আবেশক<br>দ করেছেন এবং কাজের<br>Veekly Timesheet , My T<br>া থেকে সদস্য নিয়ন্ত্রন ক | ওজন আছে ত।<br>স্র্রিনসট দেখতে<br>ïmesheet Details ,<br>রতে পারবেন |
| Payments                                                                                                    |                                                                                                    |                                                                                                  |                                                                   |
| াবি:দ্র: ইমেজ এর ক<br>্র                                                                                                    | মক নাম্বার অনুযায়ী                                                                                          | এখানথেকে মিলিয়ে পডু                                                                             | (त)                                                               |
| Manage & Work                                                                                                    | Pavments<br>Financial Activity<br>Payment Method<br>Withdrawals<br>Referrals                                 | Find Contractors 8                                                                               | 2 Jobs                                                            |

Odesk Menu Option: 4

- 1. কোন কাজের জন্য কত ডলার জমা হয়েছে তার লিষ্ট দেখতে পারবেন
- 2. ওডেস্ক খেকে টাকা তোরার জন্য বিভিন্ন অপশন এ্যাড করতে পারবেন। যেমন: পেপাল, মানিবুকার্স
- 3. ওডেস্কে ডলার জমা হলে পেপাল , মানিবুকার্স দিয়ে তুলতে পারবেন
- 4. আপনি এখান থেকে রেফারার লিংক নিতে পারেন। আপনার এই লিংক থেকে এ্যাকাউন্ট খুললে আপনি ০.৫০ ডলার পাবেন

#### Find Contractor & Jobs

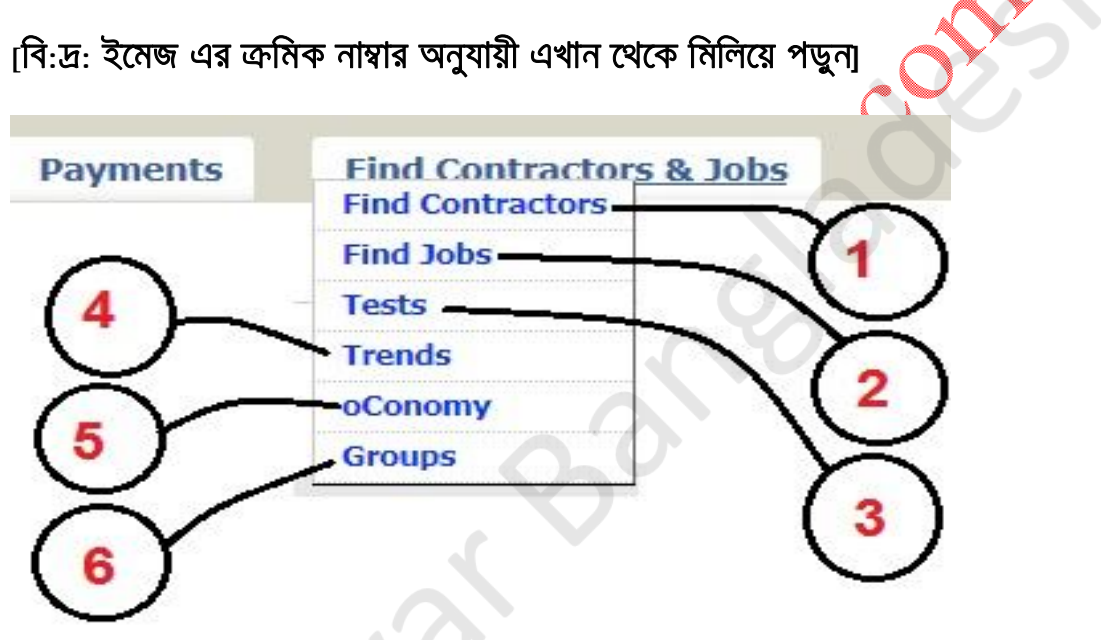

Odesk Menu Option:5

- ನ এখান খেকে আপনার পছন্দের টপিকের উপর পরীক্ষা দিতে পারবেন
- 4. ওডেস্কের কাজের ডিমান্ড যে গুলা বেশী তা এখানে দেখতে পারবেন , এখান থেকেই জব এ্যাপ্লাই করতে পারবেন
- 5. ওডেস্কের পেমেন্ট কাউন্ট দেখতে পারবেন , কি রকম কাজ আছে তা দেখতে পারবেন
- 6. ওডেস্কের নাম করা গ্রুপ বা টিম এর লিষ্ট দেখতে পারবেন। এমন কি এখান থেকে জয়েন দিতে পারবেন

#### **Ownself Account**

[বি:দ্র: ইমেজ এর ক্রমিক নাম্বার অনুযায়ী এখান থেকে মিলিয়ে পড়ুন]

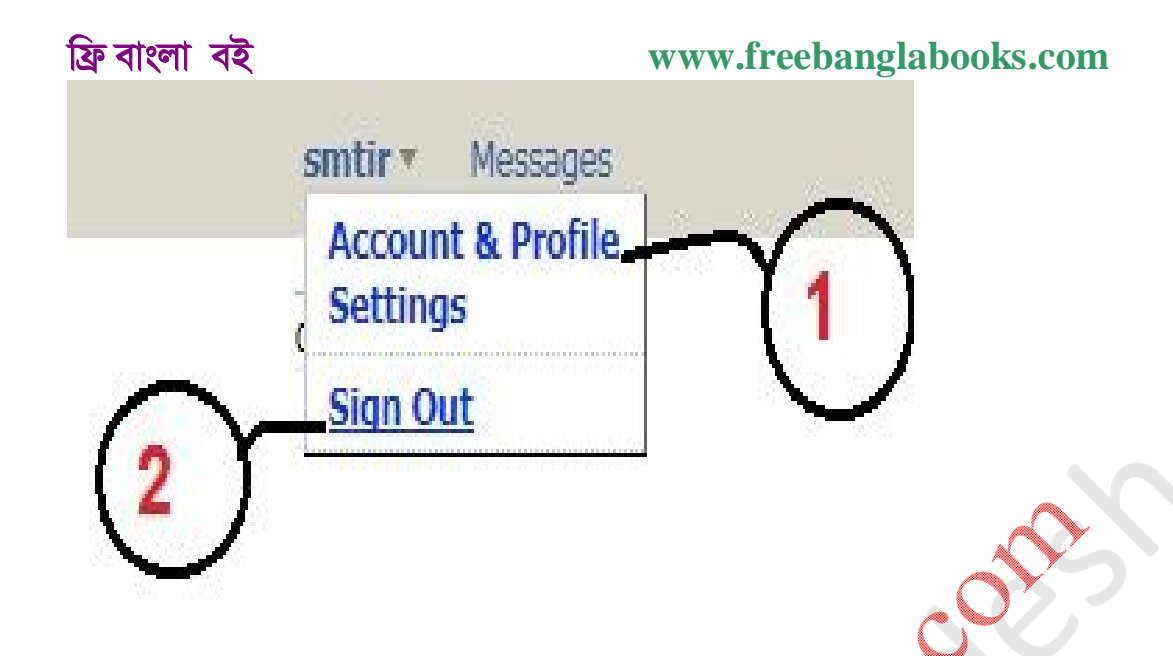

Odesk Menu Option: 6

- 1. এখান থেকে আপনি আপনার প্রোফাইলকে সম্পাদন করতে পারবেন
- 2. এখান থেকে লগ আউট করতে পারবেন্

#### **Ownself Account**

### [বি:দ্র: ইমেজ এর ক্রমিক নাম্বার অনুযায়ী এখান থেকে মিলিয়ে পড়ুন]

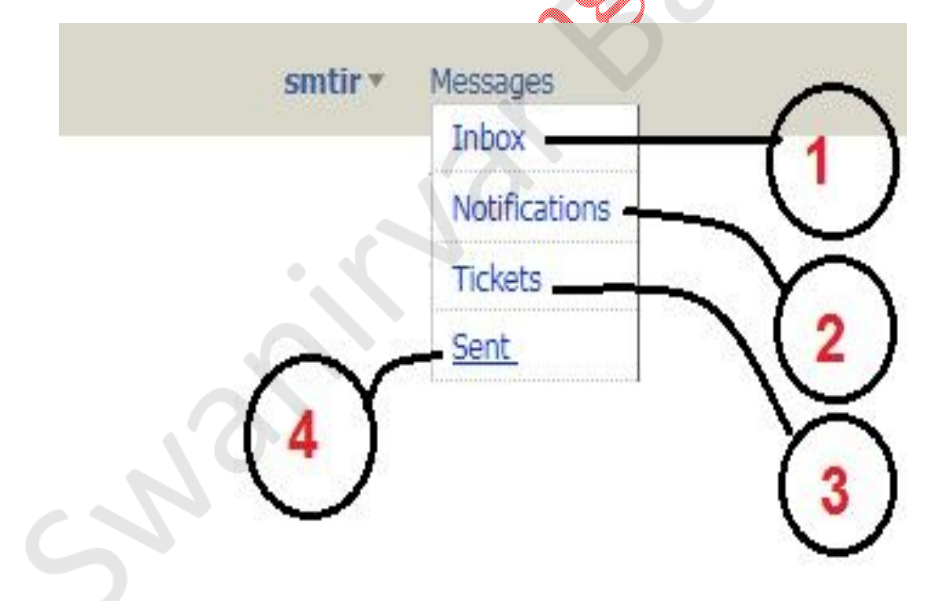

#### Odesk Menu Option: 6

- 1. এখানে কোন কাজের মেইল আসবে এবং কাজের ইন্টারভিউ আসবে
- 2. কাজের নোটিফিকেশন আসবে
- 3. কোন সমস্যা এ্যাপ্লাই করলে তার রেসপোন্স এখানে আসবে
- 4. আপনার ম্যাসেজের সেন্ট আইটেম দেখাবে

#### www.freebanglabooks.com

আঁজ এ পর্যন্তই , আগামী পর্বে থাকছে "কিভাবে প্রোভাইলকে শক্তিশালী বা ইউনিক করবেন"

আমার একটা অনুরোধ থাকবে যেতেতু আমি নিজে ফ্রিল্যাঙ্গিং এর কাজ করি , তাই এ বিষয়ে ধারাবাহিক পোষ্ট দিতে একটু দেরিও হতে পারে। অনুগ্রহ করে আপনারা তাই যদি ভেবে বসেন আর এ বিষয়ে লিখবো না এবং এই জন্য আমার পোষ্ট এ বাজে মন্তব্য করেন সেটা কখনই করবেন না। আমি কথা দিচ্ছি এ বিষয়ের উপর আমি ধারাবাহিক পোষ্ট দিয়ে যাবো।আমি আবারো বলছি আমার এই টিউটোরিয়াল অনুযায়ী অনুসরন করলে কাজ আপনি নিশ্চিত পাবেন। ধন্যবাদ , ভালো থাকবেন সবাই

## ফ্রি বাংলা বই www.freebanglabooks.com ফ্রীল্যান্সিং মার্কেটপ্লেস ওডেস্ক টিউটোরিয়ালঃ পর্ব তিন

কাজ নিয়ে ব্যস্ত থাকায় ধারাবাহিক পোষ্ট দিতে দেরী হয়ে গেলো। কেমন আছেন আপনারা সবাই? আশা করি ভালো আছেন। গত পর্বে আলোচনা করেছিলাম "ওডেস্ক মেনু অপশন পরিচিতি" নিয়ে। আজ আমি আলোচনা করবো "কিভাবে আপনার প্রোভাইলকে শক্তিশালী বা ইউনিক করবেন"।

প্রথমে odesk.com এ লগিন করুন। Account & Profile Settings এ যান , বাম পাশের মেনু My Contractor Profile এ যান। এখানে অনেক গুলো পর্যায় থাকে সেগুলো সম্পূর্ণ করলে প্রোফাইল এর Profile completeness ১০০% হয়।

| Title:                 | Thesis Themes Expert, Wordpress , LinkWheel Building , |
|------------------------|--------------------------------------------------------|
| Portrait:              | Change portrait   Remove portrait                      |
| Personal Email:        | (change)                                               |
| Hourly Pay Rate:       | \$2.70 (change)                                        |
| Hourly Bill Rate:      | \$3.00 (change)                                        |
| oDesk Ready?:          | Yes                                                    |
| Profile completeness:  | 100% - Your profile                                    |
| Job Application Quota: | 20 per week (16 available)                             |

পর্যায়ক্রম গুলো হলো My Account Summary , My Public Profile , Categories , Skills , Employment History , Education , Portfolio Projects , Other Experiences

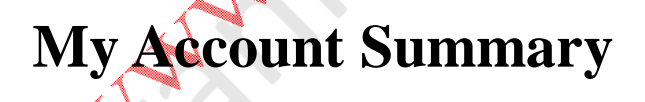

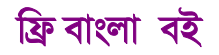

#### www.freebanglabooks.com

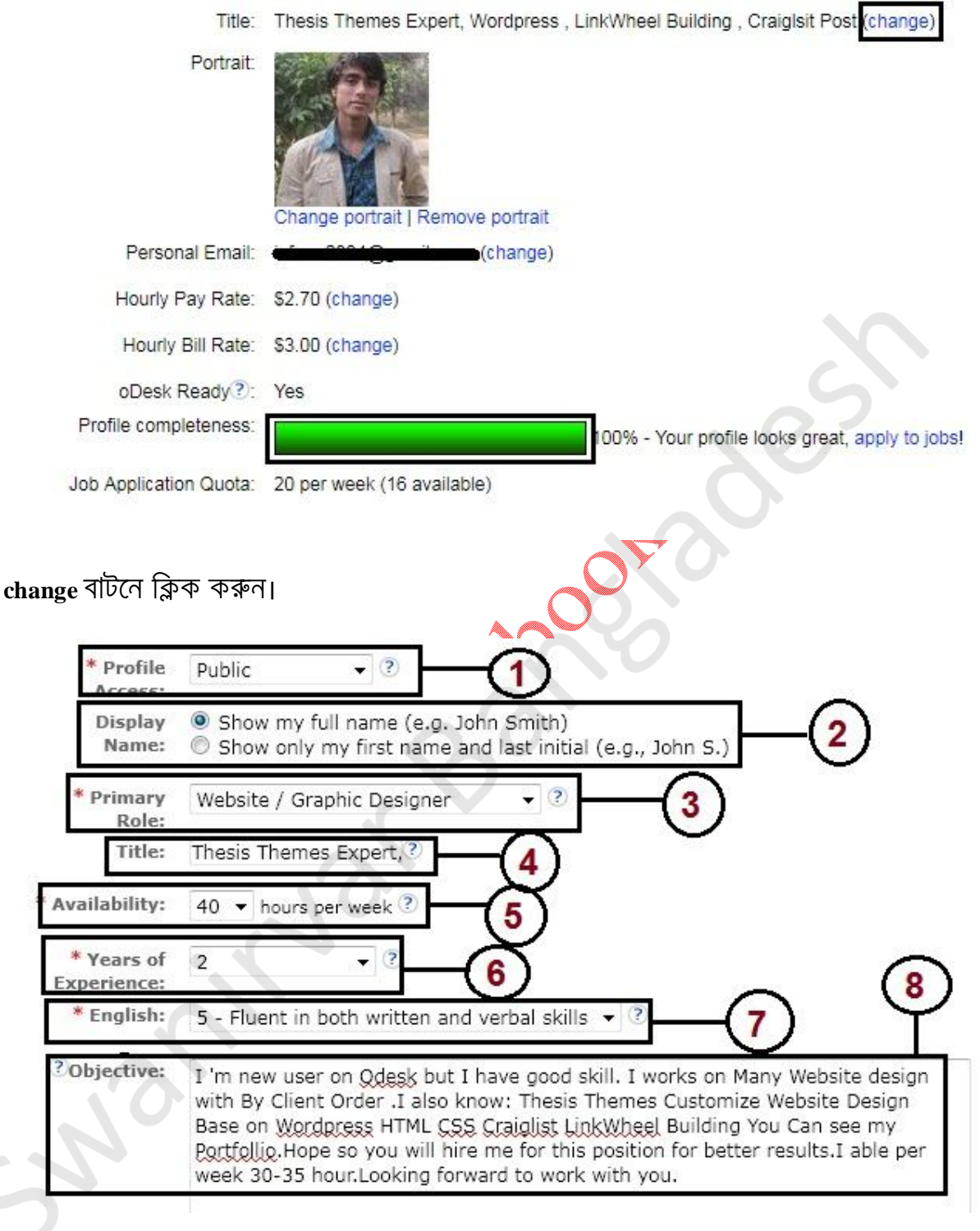

- 1.Profile Access এ আপনি আপনার প্রোফাইল উন্নক্ত বা লুক্কায়িত রাখতে পারেন।
- 2.Display Name এ আপনি আপনার প্রোফাইলে সম্পূর্ণ নাম দেখাতে পারেন অথবা সংক্ষিপ্ত নাম।

#### www.freebanglabooks.com

- 3.Primary Role এ আপনি Web Developer হলে Web Site / Graphics Designer সিলেক্ট করে দিন আর আপনি যদি Data Entry হন তাহলে Consultant বা Data Entry Professional সিলেক্ট করে দিন।
- 4. Title এ আপনি যে কাজ করবেন তার টাইটেল দিন্ যেমন আমি দিয়েছি Thesis Themes Expert, WordPress, LinkWheel Building, Craiglsit Poster আপনি Web Developer হলে

Wordpress Expert,HTML,CSS,PHP Professional বা

Web Developer Based On WordPress, Thesis Themes Expert বা

HTML,CSS,PHP,Flash Objective,Mysql দিতে পারেন

আর আপনি যদি Data Entry হন তাহলে

Data Entry Professional ,Web Research Expert,MS Office বা MS Office Expert,Web Research,Facebook,Twiiter,Forum Account Creator দিতে পারেন।

- 5.Availability এ আপনি সাপ্তাহিক কতক্ষন কাজ করতে সক্ষম।
- 6.Years of Experience এ আপনি যে কাজ করবেন তা কঁতদিন থেকে পারেন তা দিন ,তবে সর্বনিম্ন ২ বছর দিতে পারেন।
- 7.English এ আপনি কি রকম পারেন তা দিন তবে অপশন চার সিলেক্ট করে দিতে পারেন।
- 8.Objective এ আপনি আপনার কথা নিখতে পারেন। যেমন আমি দিয়েছি
  I 'm new user on Odesk but I have good skill. I works on Many Website
  design with By Client Order I also know: Thesis Themes Customize Website
  Design Base on WordPress HTML CSS Craiglist LinkWheel Building You
  Can see my Portfollio. Hope so you will hire me for this position for better
  results.I able per week 30-35 hour.Looking forward to work with you.

# **My Public Profile**

My Account Summary আর My Public Profile একই অপশন।

# Categories

আপনি যে যে বিভাগে কাজ করতে আগ্রহী সেই বিভাগে টিক দিয়ে সেভ করে দিন। উল্লেখ্য ১০ টির বেশী বিভাগ দিবেন না।

# Skills

| <u> চ</u> বাংৰ | ণা বই                    | WWW. | freebanglabooks. | com             |          |
|----------------|--------------------------|------|------------------|-----------------|----------|
| kills          |                          |      |                  |                 | A (?     |
| Add            |                          |      |                  |                 |          |
| Actions        |                          | Name | Years            | Level           | Last Use |
| Edit<br>Remove | Data Entry               |      | 4                | ****            | 2010     |
| Edit<br>Remove | Craig list               |      | 1                | <b>**</b> ***** | 2010     |
| Edit<br>Remove | Link Wheel Building      |      | 2                |                 | 2010     |
| Edit<br>Remove | Twitter Facebook         |      | 4                | ****            | 2010     |
| Edit<br>Remove | Microsoft Applications   |      | 4                |                 | 2010     |
| Edit<br>Remove | Web Reseach              |      | 4                | ****            | 2011     |
| Edit<br>Remove | Blogger                  |      | 3                |                 | 2010     |
| Edit<br>Remove | Thesis Themes            |      | 2                |                 | 2010     |
| Edit<br>Remove | WordPress                |      | 2                |                 | 2011     |
| Edit<br>Remove | HTML                     |      | 3                |                 | 2011     |
| Edit<br>Remove | CSS                      |      | у з              |                 | 2011     |
| Edit<br>Remove | Facebook fan page design |      | 2                | ****            | 2011     |

Skills হলো আপনি কি পারেন তার একটি বর্ণনা। Skills যোগ করতে Add বাটনে ক্লিক করুন

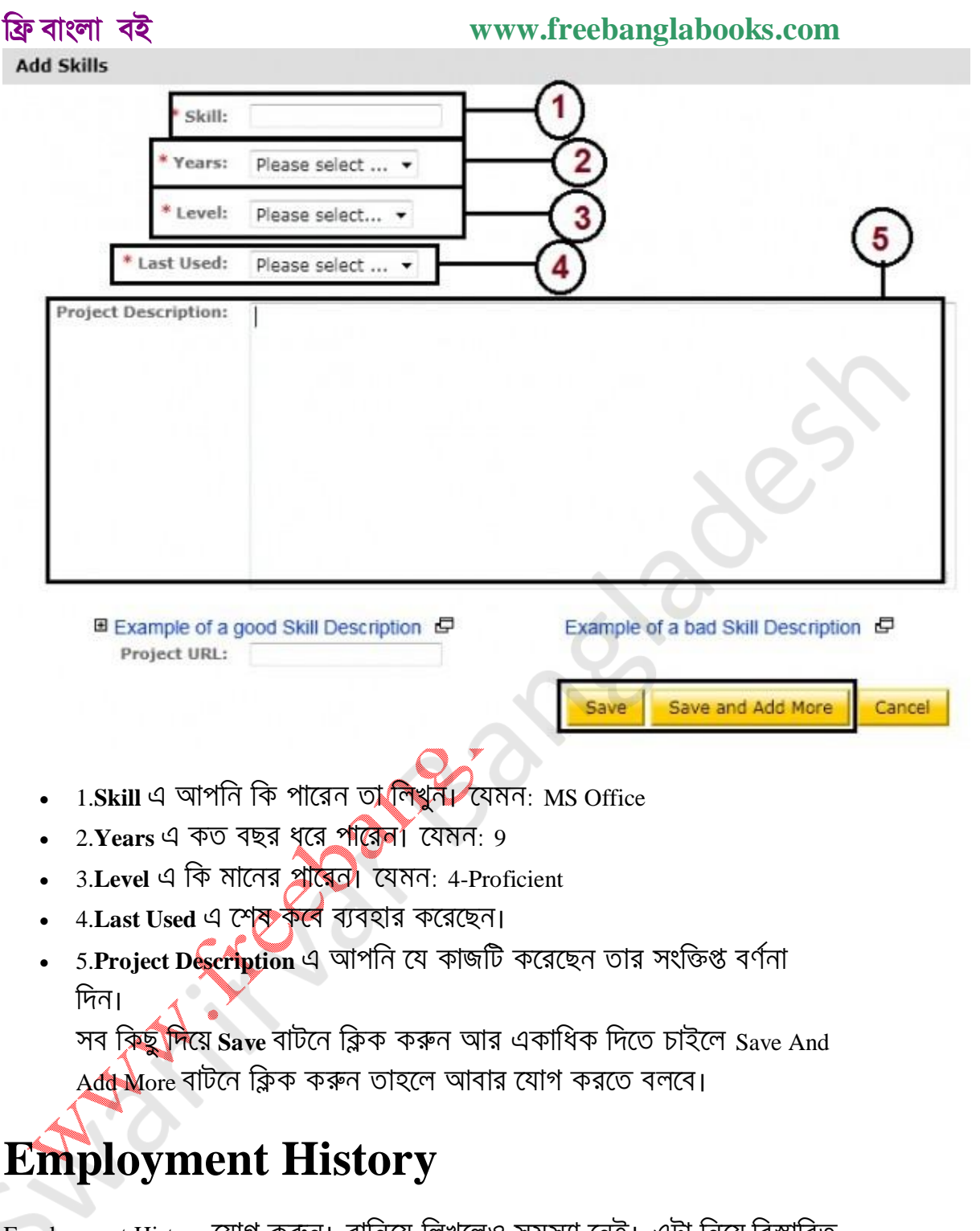

Employment History যোগ করুন। বানিয়ে লিখলেও সমস্যা নেই। এটা নিয়ে বিস্তারিত লিখলাম না কারন এর অপশন এর সাথে ইতিমধ্যে পরিচিত হয়ে গেছেন।

# Education

Education যোগ করুন। বানিয়ে লিখলেও সমস্যা নেই। এটা নিয়ে বিস্তারিত লিখলাম না কারন এর অপশন এর সাথে ইতিমধ্যে পরিচিত হয়ে গেছেন।

## ফ্রি বাংলা বই Portfolio Projects

আপনি যদি Web Developer / Graphics Designer / Programmer হন তাহলে আপনি যা যা করেছেন তা Portfolio তে যোগ করুন। Portfolio যোগ করতে Add বাটনে ক্লিক করুন।

| P. Charles Street                                                                                                    |                                                                                                    |                                                                                                    | (1)        |
|----------------------------------------------------------------------------------------------------|----------------------------------------------------------------------------------------------------|----------------------------------------------------------------------------------------------------|------------|
| Titler                                                                                                    |                                                                                                    |                                                                                                    | U          |
| Image:                                                                                                    |                                                                                                    | Browse. 2                                                                                                    |            |
|                                                                                                    | Formats allowed: (.jpg)(.jpeg)(                                                                                                    | (.gif )(.png ).                                                                                                    | 6          |
| Attachment:                                                                                                    | Formats allowed: ( doc)( swf)(                                                                                                    | Browse. 3                                                                                                    | õ          |
| * Date:                                                                                                    |                                                                                                    |                                                                                                    | Y          |
| * Category:                                                                                                    | Please Select                                                                                                    | ✓ > Please Select                                                                                                    | *          |
|                                                                                                    | Consider adding any categories                                                                                                    | s you add to your portfolio to your profile categories.                                                                                                    |            |
| Project                                                                                                    |                                                                                                    |                                                                                                    |            |
| Description:                                                                                                    |                                                                                                    |                                                                                                    |            |
|                                                                                                    |                                                                                                    |                                                                                                    |            |
|                                                                                                    |                                                                                                    |                                                                                                    |            |
|                                                                                                    | A A                                                                                                    | a.                                                                                                    |            |
| Project URL:                                                                                                    | Males question like 1101 une                                                                                                    | Test                                                                                                    | URL        |
| Project URL:                                                                                                    | Make sure to litter this URL up                                                                                                    | te date!<br>Save Save and Add More                                                                                                    | URL        |
| Project URL:                                                                                                    |                                                                                                    | te date!                                                                                                    | URL<br>Can |
| Project URL:                                                                                                    | Title এ আপনি যে কাজ ব                                                                                                    | <del>te date!</del><br>Save Save and Add More<br>করেছেন তার শিরোনাম দিন। যেমন: Blog                                                                                                    | URL        |
| Project URL:<br>1.Project<br>Setup and                                                                                        | Title এ আপনি যে কাজ ব<br>d Configure                                                                                                    | Test<br>Save Save and Add More<br>করেছেন তার শিরোনাম দিন। যেমন: Blog                                                                                                    | URL        |
| Project URL:<br>1.Project<br>Setup and<br>2.Image                                                                             | Title এ আপনি যে কাজ ব<br>d Configure<br>এ আপনার কাজের স্ক্রীনস                                                                                                    | te data:<br>Save Save and Add More<br>করেছেন তার শিরোনাম দিন। যেমন: Blog<br>ট দিন।                                                                                                    | URL        |
| Project URL:<br>1.Project<br>Setup and<br>2.Image 0<br>3.Attachr                                                              | Title এ আপনি যে কাজ ব<br>d Configure<br>এ আপনার কাজের স্ক্রীনস<br>nent এ কাজের সাথে কোক                                                                                                    | te data:<br>Test Save Save and Add More<br>করেছেন তার শিরোনাম দিন। যেমন: Blog<br>ট দিন।<br>ন ফাইল থাকলে দিতে পারেন।                                                                              | URL        |
| Project URL:<br>1.Project<br>Setup and<br>2.Image<br>3.Attachr<br>4.Date 4                                                    | Title এ আপনি যে কাজ ব<br>d Configure<br>এ আপনার কাজের স্ক্রীনস<br>nent এ কাজের সাথে কোক<br>আপনি কাজটি কবে শেষ                                                                                   | Test<br>Save Save and Add More<br>করেছেন তার শিরোনাম দিন। যেমন: Blog<br>টি দিন।<br>ন ফাইল থাকলে দিতে পারেন।<br>। করেছন তার তারিখ দিন। তারিখ দিতে                                                 | URL        |
| Project URL:<br>1.Project<br>Setup and<br>2.Image<br>3.Attachr<br>4.Date এ<br>ক্যালেডা                                        | Title এ আপনি যে কাজ ব<br>d Configure<br>এ আপনার কাজের স্ক্রীনস<br>nent এ কাজের সাথে কোন<br>আপনি কাজটি কবে শেষ<br>র এর মত চিহ্নতে ক্লিক ব                                                        | Test<br>Save Save and Add More<br>করেছেন তার শিরোনাম দিন। যেমন: Blog<br>ট দিন।<br>ন ফাইল থাকলে দিতে পারেন।<br>। করেছন তার তারিখ দিন। তারিখ দিতে<br>চরুন।                                         | URL        |
| Project URL:<br>1.Project<br>Setup and<br>2.Image<br>3.Attachr<br>4.Date এ<br>ক্যালেন্ডা<br>5.Catego                          | Title এ আপনি যে কাজ ব<br>d Configure<br>এ আপনার কাজের স্ক্রীনস<br>nent এ কাজের সাথে কোন<br>আপনি কাজটি কবে শেষ<br>র এর মত চিহ্নতে ক্লিক ব<br>ry এ আপনি যে কাজটি ক                                | Test<br>Save Save and Add More<br>করেছেন তার শিরোনাম দিন। যেমন: Blog<br>ট দিন।<br>ন ফাইল থাকলে দিতে পারেন।<br>। করেছন তার তারিখ দিন। তারিখ দিতে<br>চরুন।<br>হরেছেন তা কোন বিভাগে পড়ে তা সিলেষ্ট | URL        |
| Project URL:<br>I.Project<br>Setup and<br>2.Image<br>3.Attachr<br>4.Date এ<br>ক্যালেন্ডা<br>5.Catego:<br>করে দিন              | Title এ আপনি যে কাজ ব<br>d Configure<br>এ আপনার কাজের স্ক্রীনস<br>nent এ কাজের সাথে কোন<br>আপনি কাজটি কবে শেষ<br>র এর মত চিহ্নতে ক্লিক ব<br>ry এ আপনি যে কাজটি ক                                | Test<br>Save Save and Add More<br>করেছেন তার শিরোনাম দিন। যেমন: Blog<br>ট দিন।<br>ন ফাইল থাকলে দিতে পারেন।<br>ন করেছন তার তারিখ দিন। তারিখ দিতে<br>চরুন।<br>হরেছেন তা কোন বিভাগে পড়ে তা সিলেষ্ট | URL        |
| Project URL:<br>1.Project<br>Setup and<br>2.Image<br>3.Attachr<br>4.Date এ<br>ক্যালেন্ডা<br>5.Catego:<br>করে দিন<br>6.Project | Title এ আপনি যে কাজ ব<br>d Configure<br>এ আপনার কাজের স্ক্রীনস<br>nent এ কাজের সাথে কোন<br>আপনি কাজটি কবে শেষ<br>র এর মত চিহ্নতে ক্লিক ব<br>ry এ আপনি যে কাজটি ক<br>ï<br>Description এ কাজের সং | Test<br>Save Save and Add More<br>করেছেন তার শিরোনাম দিন। যেমন: Blog<br>ট দিন।<br>ন ফাইল থাকলে দিতে পারেন।<br>। করেছন তার তারিখ দিন। তারিখ দিতে<br>চরুন।<br>চরেছেন তা কোন বিভাগে পড়ে তা সিলেক্ট | URL        |

• 7.Project URL এ আপনি যে কাজটি করেছেন তার লিংক থাকলে দিন।

#### www.freebanglabooks.com

সব কিছু দিয়ে **Save** বাটনে ক্লিক করুন আর একাধিক দিতে চাইলে Save And Add More বাটনে ক্লিক করুন তাহলে আবার যোগ করতে বলবে।

# **Other Experiences**

Other Experiences এ আর কি পারেন তা যোগ করতে পারেন।

সবশেষে oDesk Readiness Test পরীক্ষা দিতে হবে। আমি এটার উত্তর পত্র এখানে আজকে দিলাম। যারা টিউটোরিয়াল দেখে করতে চান তারা পরবর্তী পোষ্টের জন্য অপেক্ষা করতে পারেন।

oDesk Readiness Test for Independent Contractors and Staffing Managers প্র পরীক্ষার লিংক

oDesk Readiness Test for Agency Contractors এর <u>পরীক্ষার লিংক</u>

দুটি পরীক্ষারই প্রশ্ন প্রায় একই।

পরীক্ষার প্রশ্ন এবং উত্তর

Q: Can I start my own company on oDesk?

A: Yes! oDesk allows you to build and manage a team of workers, colleagues and collaborators. You can even subcontract other workers on oDesk to other customers oDesk (and take a cut).

Q: Which of the following actions are NOT allowed when applying to job openings? A: All of the above

Q: 'How does feedback work on oDesk?' A: All of the above

Q: Which of the following is true of your oDesk timelog?

A: All of the above

Q: Which of the following break the oDesk user agreement? A: All of the above

Q: Which of the following statements about the oDesk Team application are true? A: All of the above

Q: What do you need to do to ensure guaranteed payment on hourly jobs? A: All of the above

Q: If you have not done so please download and install the oDesk Team application. With the client running right click on the oDesk Team icon in the system tray (or doc for Mac users). Which of the following options is listed first? Note that you do NOT have to log into any actual Team Room to answer this question. A: TeamRoom..

#### www.freebanglabooks.com

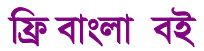

Q: Which of the following statements are correct about oDesk fees? A: All of the above

Q: Buyers set weekly limits on hourly assignments, how do these work? A: All of the above

Q: How does oDesk's dispute resolution policy for work? A: All of the above

Q: How does payments work for agency contractor ? A: All of your earnings as an agency contract to go directly.... নোট: পরীক্ষায় পাশ করার পর Continue with feedback দিযে দিবেন। আজ এ পর্যন্তই , আগামী পর্ব নিয়ে শীঘ্রই আসছি।

# ফ্রীল্যান্সিং মার্কেটপ্লেস ওডেস্ক টিউটোরিয়ালঃ পর্ব

চার

কেমন আছেন আপনারা। আশা করি ভালোই আছেন। কাজে অত্যধিক ব্যস্ত থাকায় ধারাবাহিক পোষ্ট দিতে বিঘ্ন ঘটছিল। আজ অনেক ধৈয়া ধরে লিখতে বসলাম। গত পর্বে লিখেছিলাম 'কিভাবে আপনার প্রোফাইলকে শক্তিশালী বা ইউনিক করবেন" আজ তারই ধারাবাহিকতায় লিখবো প্রোভাইলকে শক্তিশালী বা ইউনিক করার জন্য 'কিভাবে ওডেস্ক রেডিনেস টেষ্ট দিবেন"। প্রথমে আপনার ওডেস্ক এ্যাকাউন্টে লগিন করুন , এখানে সাধারনত রেডিনেস টেষ্ট হিসাবে দ্রটি টেষ্ট দিতে হয়। দ্রটি টেষ্ট উত্তরই প্রায় একই। প্রথম প্রশ্নটির লিংক্র।

প্রথম প্রশ্নটির লিংকে যান

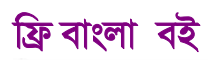

| Rules for taking th<br>Duration<br># of Questions                                                                                                    | e test<br>: 60 minutes                                                                                                    |                                                                                                    |                    |
|----------------------------------------------------------------------------------------------------|----------------------------------------------------------------------------------------------------|----------------------------------------------------------------------------------------------------|--------------------|
| Duration<br># of Questions                                                                                                    | 60 minutes                                                                                                    |                                                                                                    |                    |
| # of Questions                                                                                                    |                                                                                                    |                                                                                                    |                    |
|                                                                                                    | 11 Multiple Choice questions<br>Each question has between                                                                                                    | I and 8 options o                                                                                                    | of which 1 or more |
| est Statistics                                                                                                    |                                                                                                    | (?)                                                                                                    |                    |
|                                                                                                    | # of Tests taken:                                                                                                    | 39510                                                                                                    |                    |
| # of Contra                                                                                                    | ctors that have taken this test:                                                                                                    | 0                                                                                                    |                    |
|                                                                                                    | # of Qualified Contractors:                                                                                                    | 17331                                                                                                    |                    |
|                                                                                                    | Pass rate:                                                                                                    | -                                                                                                    |                    |
| rt Test এ ক্লিক করুন<br>This test is best viewed using Internet Exp<br>posels resolution.<br>Two buttons are provided at the bottom of<br>other for navigating to the previous quest<br>within the test. Do not use the shortcut me                                                                                                    | ilorer 5.0 or above or Mozilla Firefox 2.0 or above<br>the test page - one for navigating to the next qu<br>ion. These are to be used for moving forwards a<br>nu options (mouse right-click) or the keyboard fo                                                                                                    | at 800x600<br>Instion and the<br>d backwards<br>r navigation.                                                                     |                    |
| t Test 의 ক্লিক করুন<br>This test is best viewed using Internet Exp<br>pixels resolution.<br>Two buttons are provided at the bottom of<br>other for navigating to the previous quest<br>within the test. Do not use the shortcut me<br>Do not press the next button if you have in<br>allowed to come back later and supply an<br>You can use the back button to see the an<br>will not be allowed to modify your earliers<br>auto-resume feature. If you are unable to<br>by logging in to your oDesk account and o                                                                                                    | lorer 5.0 or above or Mozilla Firefox 2.0 or above<br>the test page - one for navigating to the next qu<br>ion. These are to be used for moving forwards ar<br>nu options (mouse right-cick) or the keyboard fo<br>not provided an answer to the question. Note that<br>answer<br>severs that you have provided to earlier questions<br>newers:<br>e sitting. Unlike other oDesk tests, this test does<br>omplete the test in a single sitting, you can start<br>more again clicking on the link to go to the test.                                                     | at 800x600<br>estion and the<br>d backwards<br>navigation.<br>you will not be<br>thowever, you<br>not have an<br>the test afresh  |                    |
| rt Test 의 ক্লিক করুন<br>This test is best viewed using Internet Exp<br>posels resolution.<br>Two buttons are provided at the bottom of<br>other for navigating to the previous quest<br>within the test. Do not use the shortcut me<br>Do not press the next button if you have n<br>allowed to come back later and supply an<br>You can use the back button to see the an<br>will not be allowed to modify your earlier a<br>This test must be completed in a single<br>auto-resume feature. If you are unable to<br>by logging in to your oDesk account and o<br>Click the Continue button only if you are                                                                                                    | Ident 5.0 or above or Mozilla Firefox 2.0 or above<br>inno or These are to be used for moving forwards ar<br>innu options (mouse right-click) or the keyboard fo<br>not provided an answer to the question. Note that<br>answer:<br>asswers that you have provided to earlier question<br>newers that you have provided to earlier question<br>newers.                                                                                                    | at 800x600<br>estion and the<br>d backwards<br>navigation.<br>you will not be<br>thowever, you<br>not have an<br>the fest afresh  |                    |
| et Test 의 ক্লিক করুন<br>This test is best viewed using Internet Exp<br>poels resolution.<br>Two buttons are provided at the bottom of<br>other for navigating to the previous quest<br>within the test. Do not use the shortcut me<br>Do not press the next button if you have in<br>allowed to come back later and supply an<br>You can use the back button to see the an<br>will not be allowed to modify your earlier a<br>This test must be completed in a single<br>auto-resume feature. If you are unable to to<br>by logging in to your oDesk account and o<br>Click the Continue button only if you are                                                                                                    | Ident 5.0 or above or Mozila Firefox 2.0 or above or Mozila Firefox 2.0 or above or Mozila Firefox 2.0 or above on The test page - one for navigating to the next quation. These are to be used for moving forwards a nu options (mouse right-cick) or the keyboard for not provided an answer to the question. Note that answer. It is that you have provided to earlier questions newers. It is that you have provided to earlier questions newers.                                                                                                    | at 800x600<br>estion and the<br>d backwards<br>navigation.<br>you will not be<br>a however, you<br>not have an<br>the test afresh |                    |
| t Test এ ক্লিক করুন<br>This test is best viewed using Internet Exp<br>pixels resolution.<br>Two buttons are provided at the bottom of<br>other for navigating to the previous quest<br>within the test. Do not use the shortcut me<br>Do not press the next button if you have n<br>allowed to come back later and supply an<br>You can use the back button to see the an<br>will not be allowed to modify your earlier a<br>This test must be completed in a single<br>auto-resume feature. If you are unable to to<br>by logging in to your oDesk account and o<br>Click the Continue button only if you are<br>the complete and the second of the second and the second of the second<br>Click the Continue button only if you are | Ident 5.0 or above or Mozila Firefox 2.0 or above<br>the test page - one for navigating to the next quitor. These are to be used for moving forwards at<br>mu options (mouse right-cick) or the keyboard for<br>not provided an answer to the question. Note that<br>answer:<br>asswers that you have provided to earlier questions<br>newers.<br>It sitting. Unlike other oDesk tests, this test does<br>complete the test in a single sitting, you can start<br>ince again clicking on the link to go to the test.<br>It is used that you want to start the test now. | at 800x600<br>estion and the<br>d backwards<br>navigation.<br>you will not be<br>a however, you<br>not have an<br>the test afresh |                    |

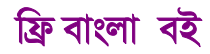

Click here to start your test এ ক্লিক করুন

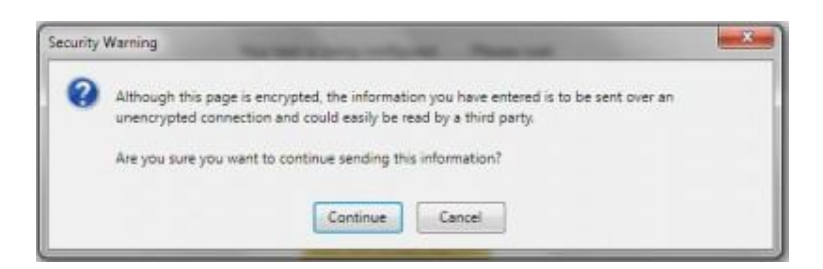

### Continue এ ক্লিক করুন

| Item                                                       | No: 1 of 11                                                                                                    | Time Remaining: 0:80:00          |  |
|------------------------------------------------------------|----------------------------------------------------------------------------------------------------|----------------------------------|--|
| Questic<br>What do<br>http://ww                            | on:<br>you need to do to ensure guaranteed payment on hourly jobs?<br>ww.odeek.com/help/permalink/475                                    | Ċ                                |  |
| <ul> <li>a.</li> <li>b.</li> <li>c.</li> <li>d.</li> </ul> | Sign-in to the oDesk Team application<br>Enter relevant memos<br>Keep your Work Diary clear of all non-related work.<br>All of the above | H-S-                             |  |
|                                                            | Next                                                                                                    | Report an issue with the queeton |  |

শুরু হয়ে গেল ১১টি প্রশ্নের ৬০ মিনিটের পরীক্ষা। সঠিক উত্তরে টিক দিয়ে বাটনে ক্লিক করুন। এভাবে সব গুলো প্রশ্নের উত্তর দিন। [বি:দ্র: এই প্রশ্নের উত্তর গুলো গত পর্বে দেওয়া হয়েছিল সেখান থেকে দেখে নিন]

| Your Score           |         |             |            |         |           |          | -       |          |           |            |             |
|----------------------|---------|-------------|------------|---------|-----------|----------|---------|----------|-----------|------------|-------------|
|                      | 0       | 0.50        | 1.00       | 1.50    | 2.00      | 2.50     | 3.00    | 3.50     | 4.00      | 4.50       | 5.00        |
| ssina Score: 5.00    | Ya      | ur Score: 5 | .00 G      | rade:   | Pass      | _        |         |          |           |            |             |
| aring broker a de    |         |             |            | a name  |           |          |         |          |           |            |             |
|                      |         |             |            |         |           |          |         |          |           |            |             |
|                      |         |             |            | Con     | gratulat  | ions!!   |         |          |           |            |             |
| ion this test unu    | have jo | ined the e  | lite leagu | e of in | idividual | s who ha | ve demo | nstrated | a high le | vel of pro | niciency in |
| man their board come | have jo | ined the e  | lite leagu | e of in | idividual | s who ha | ve demo | nstrated | a high le | vel of pro | oficiency i |

উত্তরগুলো যথাযথ ভাবে দেয়ার পর পাশ ক্ষোর ৫ এ ৫ দেখাবে এবং ছুইটি অপশন থাকবে এখানে একটি হলো Continue without providing feedback (এটিতে ক্লিক করলে এই টেষ্টের ফলাফল আপনার প্রোপাইলে এ্যাড হবে না , টেষ্টে ফেল করলে এটিতে ক্লিক করবেন)

আরেকটি অপশন Continue and provide feedback on this test (এটিতে ক্লিক করলে এই টেষ্টের ফলাফল আপনার প্রোপাইলে এ্যাড হবে)

www.freebanglabooks.com

নীচে কমেন্টস করার অপশন থাকবে , কমেন্ট না দিয়ে Submit এ ক্লিক করুন। একইভাবে দ্বিতীয় পরীক্ষাটি দিন। দ্বিতীয় <u>প্রশ্নটির লিংক</u>

ঠিক এইভাবে আপনি অনান্য টেষ্ট গুলোও দিতে পারবেন , যেমন: ওয়ার্ডপ্রেস , মাইক্রোসফট অফিস , প্রোগ্রামিং ইত্যাদি।

আজ এ পর্যন্তই আগামী পর্বে থাকছে "কিভাবে পেমেন্ট মেথড যোগ করবেন"

# ফ্রীল্যান্সিং মার্কেটপ্লেস ওডেস্ক টিউটোরিয়ালঃ পর্ব পাঁচ

ফ্রীল্যান্সিং মার্কেটপ্লেস ওডেস্ক টিউটোরিয়াল ধারাবাহিক পর্যায়গুলোর প্রায় মাঝ পথে চলে এসেছি। আপনাদের কাজের কি রকম অগুগতি হলো জানাবেন। গত পর্বটি ছিল প্রোভাইলকে শক্তিশালী বা ইউনিক করার জন্য "কিভাবে ওডেস্ক রেডিনেস টেষ্ট দিবেন"। আজকের পর্বে থাকছে "কিভাবে পেমেন্ট মেথড যোগ করবেন"। ওডেস্কে পেমেন্ট অপশন কয়েক ধরনের, পেপাল, মানিবুকার্স, পেওনার কার্ড। এগুলো যোগ করর জন্য প্রথমে আপনার ওডেস্ক এ্যাকাউন্টে লগিন কর্রন।

| Home                                                                                                 | My Jobs                                                                                                    | Manage & Wor                                                                                                    | k             | Payments<br>Financial Activity                                                                                  |
|----------------------------------------------------------------------------------------------------|----------------------------------------------------------------------------------------------------|----------------------------------------------------------------------------------------------------|---------------|----------------------------------------------------------------------------------------------------|
|                                                                                                    |                                                                                                    |                                                                                                    | 1             | Payment Methods                                                                                                 |
|                                                                                                    | Jabib                                                                                                    |                                                                                                    |               | Withdrawals                                                                                                    |
| amun                                                                                                 | IGDID                                                                                                    | VIEWA PRIMA                                                                                                    |               |                                                                                                    |
| ayment.                                                                                              | মেনু থেকে Pa                                                                                                    | yment Method 4                                                                                                    | যান           | Ŧı                                                                                                    |
| ayment                                                                                               | মেনু থেকে 📭                                                                                                    | iyment Method प                                                                                                    | যান           | Ŧı                                                                                                    |
| Payment<br>Withdrawals                                                                               | মেনু থেকে Pa                                                                                                    | iyment Method प्                                                                                                    | যান<br>Status | Actions                                                                                                    |
| Payment<br>Withdrawais<br>Method<br>Payoneer Debit<br>Card 7                                         | মেনু থেকে Pa<br>হি pr withfraid.<br>Addread addread anatometer                                                                                                    | iyment Method 식<br>Account<br>Not registered.<br>Areacy registered? Oct here.                                                                                                    | যান<br>Status | Actives<br>* Sign Up Now!                                                                                       |
| Payment<br>Withdrawals<br>Method<br>Payoner Debit<br>Card ?                                          | CNT CYCOP Per           Control Cyclope Per           Pare           Rap or withdrawal.           Address advator and exchange of provements           S1 per withdrawal.           Address in Annotations           S4 per withdrawal.           S4 per withdrawal.           Method innersy embrys and on the bardwater of the methodes.           S4 per withdrawal.                                                                                                    | Account<br>Account<br>Not registered.<br>Already registered<br>More postered.<br>More postered.<br>More postered.<br>Already registered.                                                                                                    | যান<br>Status | Actions<br>© Sign Up Now!<br>© Sign Up Now!                                                                     |
| Payment Withdrawals Method Payoner Debit Card ? PayPal 3                                             | Non         Control Control Control Control           Name         2           Pare         2           Address address ad anternation international international internatinternational international internatinternational international int | Account<br>Account<br>Not registered.<br>Already registered.<br>Already registered.<br>More postered.<br>More post | যান<br>Status | Actions<br>• Sign Up Now!<br>• Sign Up Now<br>• Sign Up Now                                                     |
| Payment<br>Withdrawals<br>Method<br>Payoneer Debit<br>Card 7<br>Moneybookers 7<br>PayPal 7<br>Direct | New           Res           Address of Advances           Address of Advances           Advances           Advances           Advances           Advances           Advances           Advances           Advances           Advances                                                                                                    | Account<br>Account<br>Not registered.<br>Already registered? Oct here.<br>Managoregistered.<br>Managoregistered.<br>Mana                                                                   | যান<br>Status | Actions<br>• Sign Up Now!<br>• Sign Up Now!<br>• Sign Up Now<br>• Sign Up Now<br>• Sign Up Now<br>• Sign Up Now |

মানিবুকার্স যোগ: আপনার যদি আগেই যে মেইল দিয়ে ওডেস্ক এ্যাকাউন্ট খুলেছেন সেই মেইল দিয়ে মানিবুকার্স এ্যাকাউন্ট করে থাকেন তাহলে Already registered with Moneybookers? Click here এ ক্লিক করুন

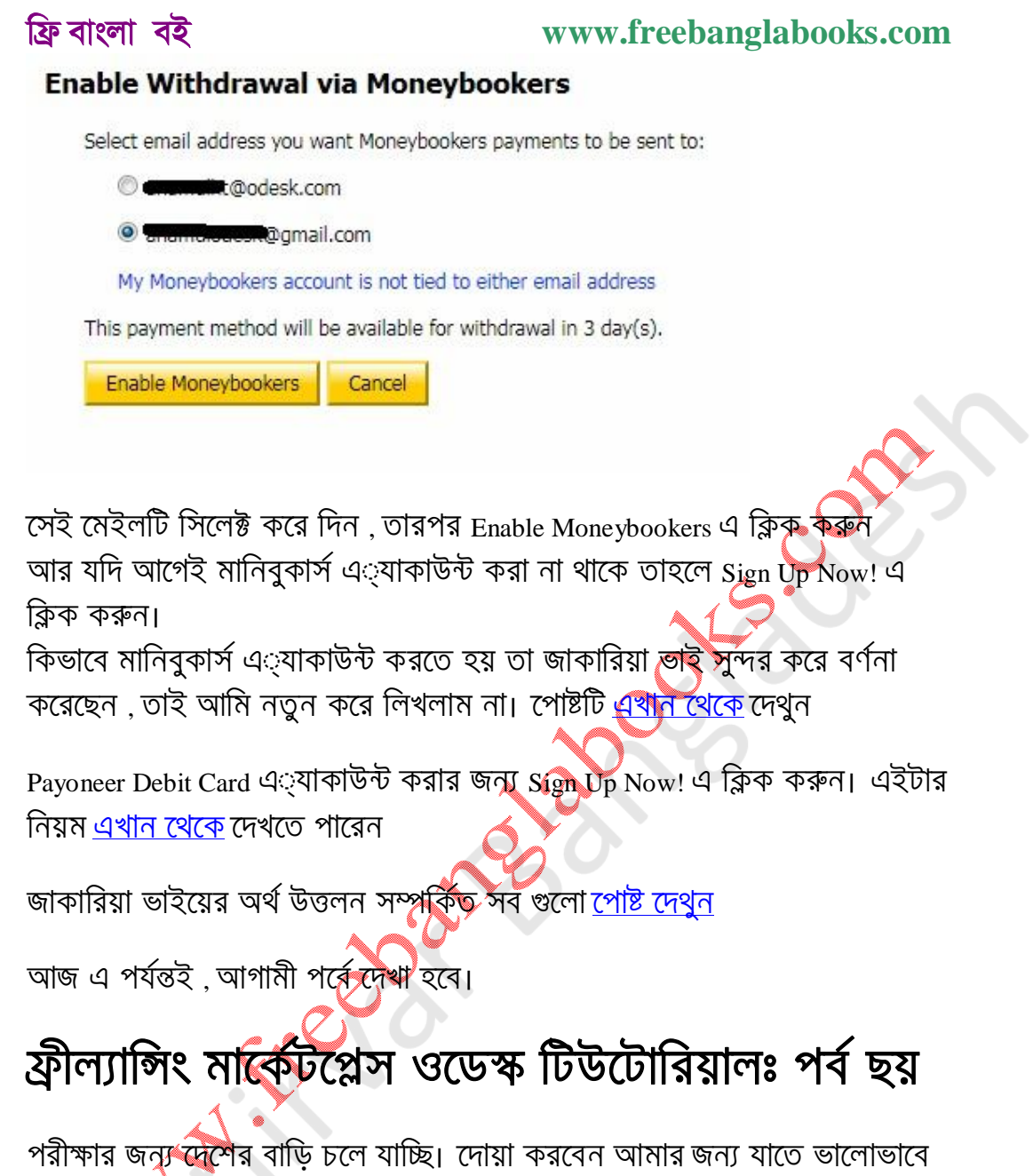

পরীক্ষার জন্য দেশের বাড়ি চলে যাচ্ছি। দোয়া করবেন আমার জন্য যাতে ভালোভাবে পরীক্ষা দিতে পারি। বাড়িতে গেলে অনেকদিন হয়ত আর কোন নতুন পোষ্ট লেখা হবে না তাই যাবার আগে একটা পোষ্ট দিয়ে যাই। গত পর্বে ছিল "কিভাবে পেমেন্ট মেথড যোগ করবেন" আজকের পর্বে থাকছে "কিভাবে জব এ্যাপ্লাই করবেন এবং এ্যাপ্লাই এর দরখাস্তে কি লিখবেন"। আসুন দেখে নেই কিভাবে এগুলো করা যায়।

প্রথমে ওডেস্কে লগিন করুন

#### www.freebanglabooks.com

| Manage & Work           | Payments          | Find Contractors | ors & Jobs             |             |
|-------------------------|-------------------|------------------|------------------------|-------------|
|                         |                   | Find Jobs        | Community 2 Help       | Search      |
|                         |                   | Tests            |                        |             |
|                         |                   | Trends           | Find and apply to jobs |             |
| əsh 4:06 am UTC         | esh   4:06 am UTC |                  |                        | Use         |
|                         |                   | Groups           |                        |             |
|                         |                   | ŝ                | 1 ? My Team            | s           |
| financial account via M | loneybookers acco | ount. Mar        | 21 DhruboK a           | all rounder |

| of \$18.00.                                       | Mar | 16 |
|---------------------------------------------------|-----|----|
| nization" started.                                | Mar | 15 |
| iche Ecommerce site has made you an offer for the | Mar | 15 |

Asha Ahmed 兩 10:06 never worked

তারপর Find Contractors & Jobs মেনুর আন্ডারে Find Jobs এিয়ান

#### Browse Jobs By Category or browse by Skill

#### Web Development

#### Writing & Translation Technical Writing (293)

Copywriting (287)

Translation (422)

Website Content (854)

Blog & Article Writing (2456)

Web Design (3820) Web Programming (5913) Ecommerce (896) UI Design (150) Website QA (76) Website Project Management (340)Other - Web Development (1237)

#### Software Development

Desktop Applications (567) Game Development (204) Scripts & Utilities (321) Software Plug-ins (162) Mobile Apps (1684) Application Interface Design (140) Software Project Management (77)

#### Other - Writing & Translation (465)

Creative Writing (325)

Administrative Support

Data Entry (1056) Personal Assistant (757) Web Research (606) Email Response Handling (40) Transcription (173) Other - Administrative Support (544)

আপনার যে বিভাগ পছন্দ সেই বিভাগে ক্লিক করুন, আমি এখানে Web Development বিভাগ নিয়ে দেখাবো

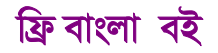

#### www.freebanglabooks.com

## Web Development Jobs

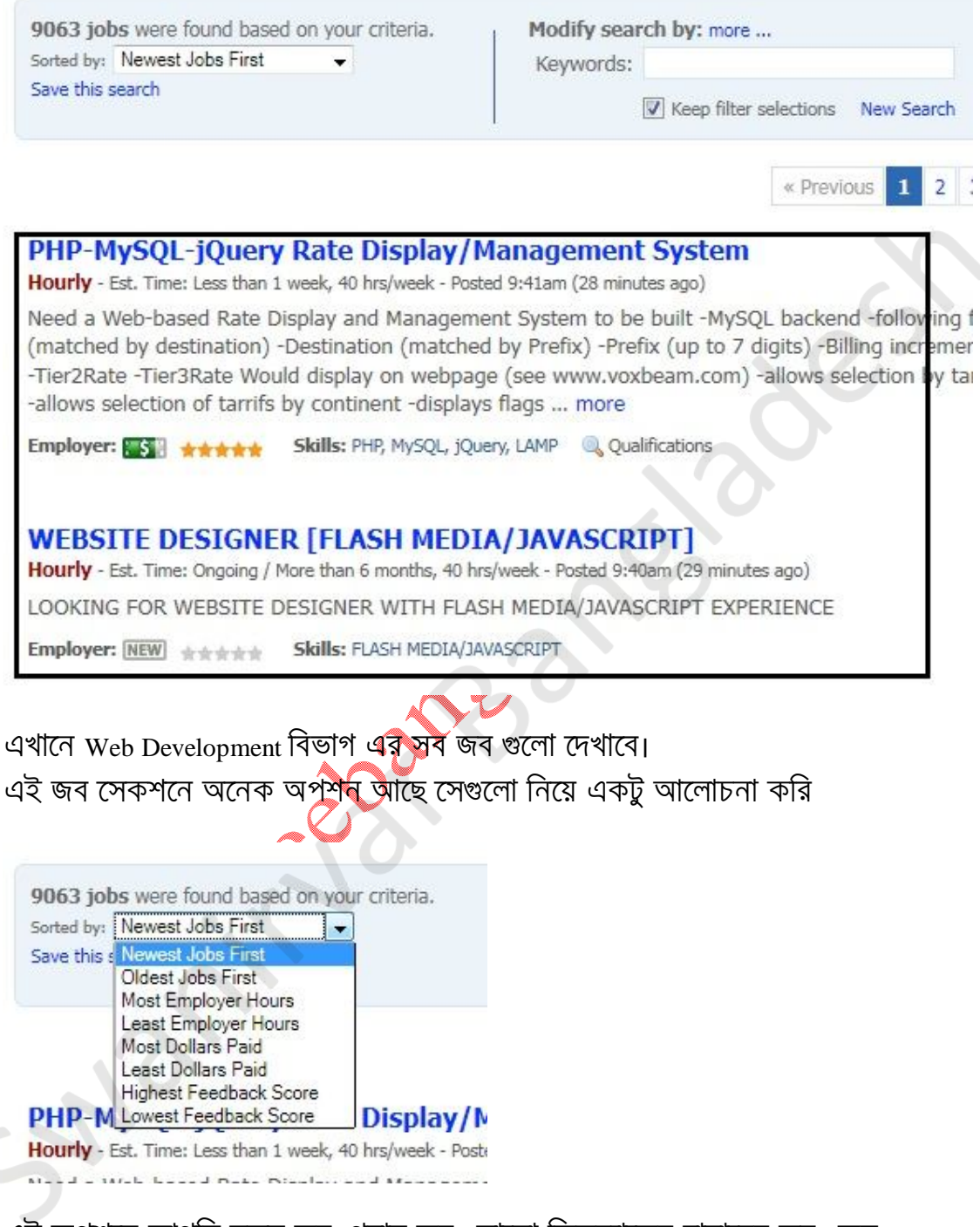

এই অপশনে আপনি নতুন জব ,পুরান জব , ভালো ফিডব্যাকের বায়ারের জব , কম ফিডব্যাকের বায়ারের জব ইত্যাদি দেখতে পারবেন

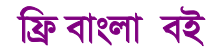

| lodify sea | rch by: more           |            |             |
|------------|------------------------|------------|-------------|
| Keywords:  | wordpress              |            | Search Jobs |
|            | Keep filter selections | New Search |             |

এই অপশনে আপনার পছন্দের কিওয়ার্ড দিয়ে জব খুজতে পারবেন, যেমন আমি খুজতেছি ওয়ার্ডপ্রেস এর জব।

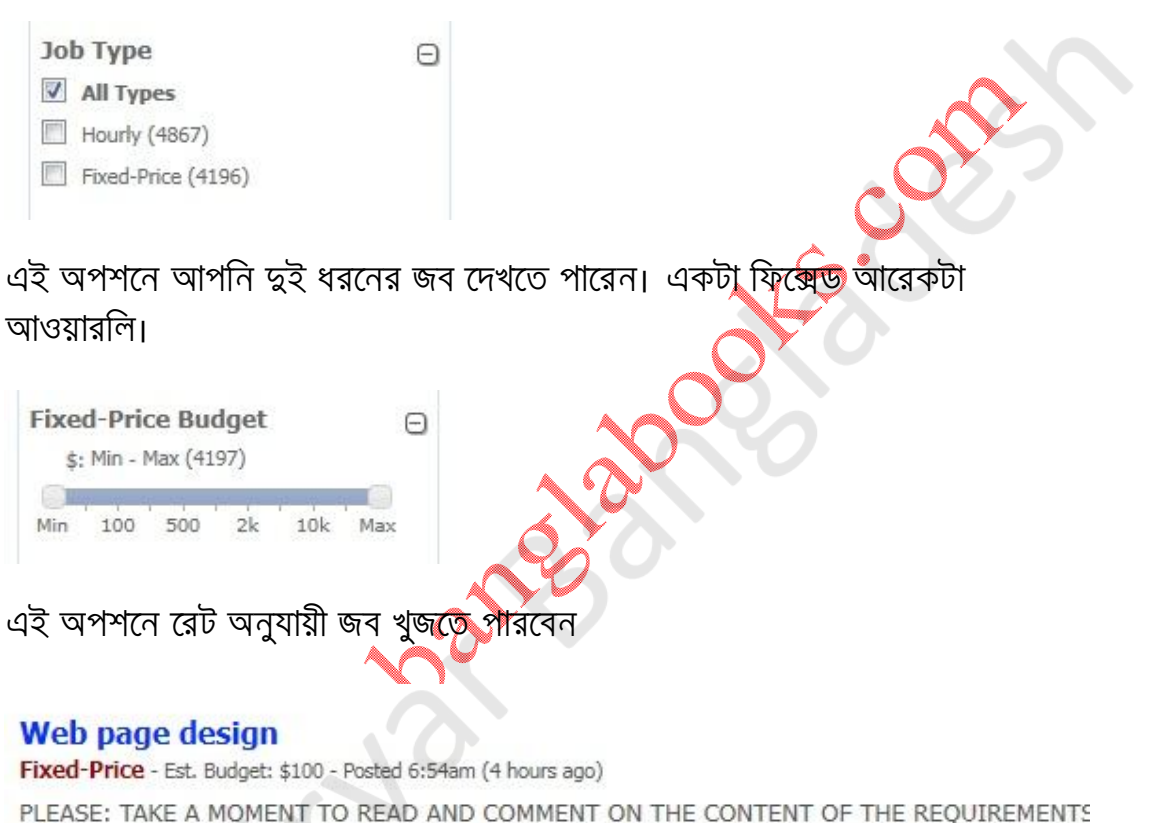

PLEASE: TAKE A MOMENT TO READ AND COMMENT ON THE CONTENT OF THE REQUIREMENTS SPAMMING. THE TASK IS SIMPLE, SO YOUR RESPONSE SHOULD SHOW THAT YOU ARE RESPON THE FIRST REQUEST IS READ THIS NOTE: NOTE: The more relevant detail you provide regardin your cover letter, it will increase our potential interest in you. We presently have a list of domains words. Your task will b ... more

Employer: 📷 🙀 🙀 🙀 Skills: Web Analytics, Web Design, SEO, Wordpress, 🔍 Qualifications

#### Improve Download speed and SEO of Wordpress site

Fixed-Price - Est. Budget: \$100 - Posted 6:32am (4 hours ago)

My main site is palacemag.co.uk hosted on goddaddy. I have recently moved to WordPress MU a the following sites: www.beckenhaminfo.co.uk, www.streathaminfo.co.uk and dulwichonline.co.u have been domain mapped using the domain mapping professional plugin. Now the load time of significantly slowed and also I have noticed in the last few months that my google page rank for

Employer: NEW \*\*\*\* Skills: Wordpress, WPMU, SEO, optimisation

#### www.freebanglabooks.com

এখানে দ্বটি জবের পার্ষ্ব্যে দেখুন, একটিতে বায়ারের ফিডব্যাক ভালো এবং পেমেন্ট মেথড ভেরিফাইড অন্যটিতে বায়ারের ফিডব্যাক নেই এবং পেমেন্ট মেথড ভেরিফাইড না। এক্ষেত্রে আপনি পেমেন্ট মেথড ভেরিফাইড বায়ার জব সিলেক্ট করবেন। জব সিলেক্ট করার সময় স্কিল দেখে নিবেন। যে জবটি ভালো লাগবে সেই জবের লিংকে মাউসের ডান বাটন ক্লিক করে নিই ট্যাবে যান। আমি এখানে ফিক্সেড জবের নিয়ম দেখাবো।

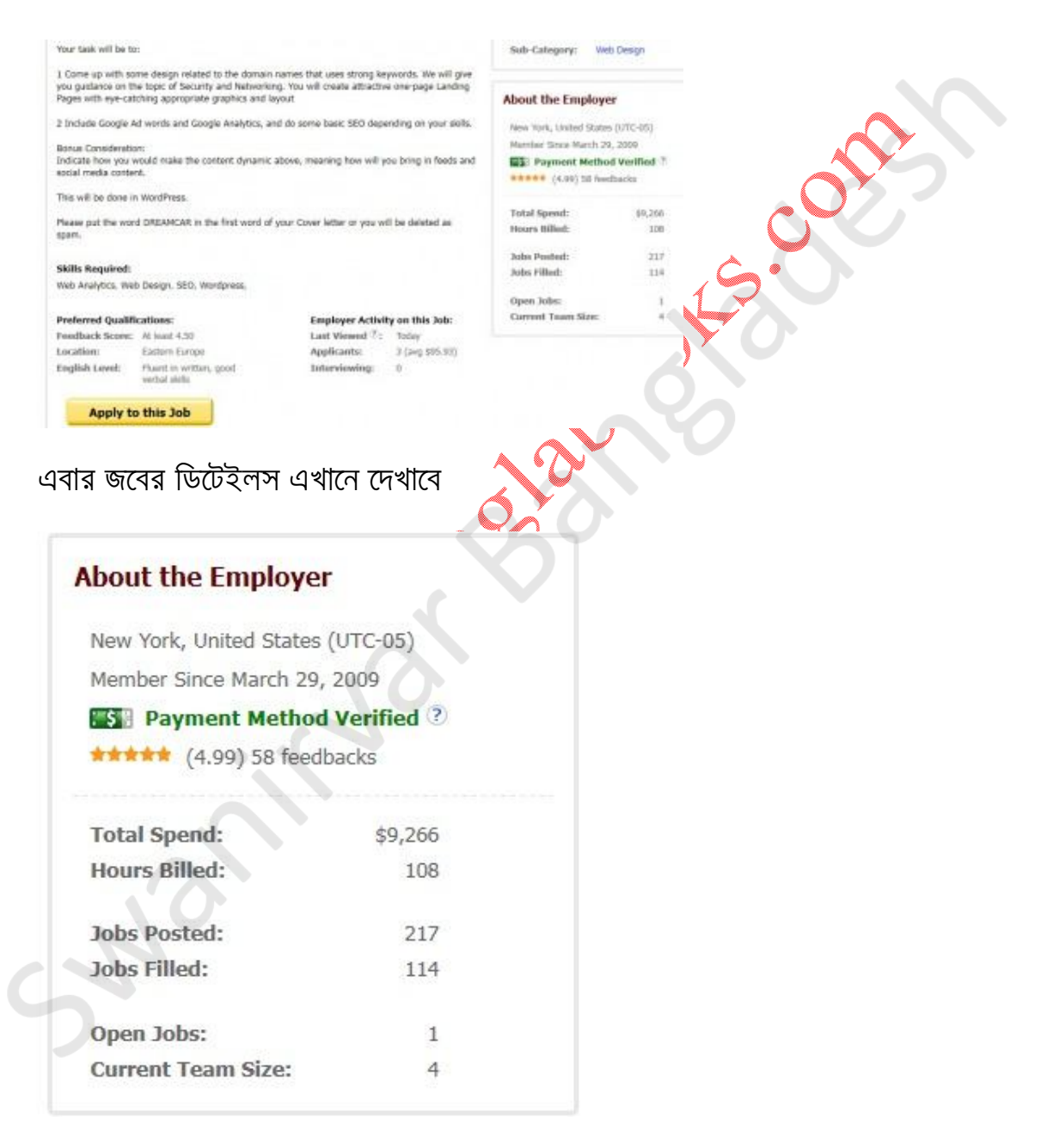

এখান থেকে বায়ারের ফিডব্যাক দেখে নিন

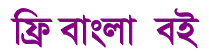

#### www.freebanglabooks.com

#### Preferred Qualifications:

### Employer Activity on this Job:

| Feedback Score: | At least 4.50                            | Last Viewed ?: | Today           |
|-----------------|------------------------------------------|----------------|-----------------|
| Location:       | Eastern Europe                           | Applicants:    | 3 (avg \$95.93) |
| English Level:  | Fluent in written, good<br>verbal skills | Interviewing:  | 0               |

এখান থেকে জবের স্কিল এবং কে কত বিড করেছে তা দেখে নিন, সব শেষে জবটি পছন্দ হলে Apply to this job এ ক্লিক করুন

| * Propose Terms:     | Propose a fixed-price bid of:                                                                                            |
|----------------------|----------------------------------------------------------------------------------------------------|
|                      | Paid to You: \$                                                                                                    |
|                      | + oDesk Fee:                                                                                                    |
|                      | Charged to employer:                                                                                                    |
|                      | NOTE: The employer's budget is \$100.00 US Dollars                                                                       |
| এখানে আপনি বিড রে    | রট দিন                                                                                                    |
| * Estimated Duration | 1: Please Select                                                                                                    |
| * Cover Lette        | Please Select<br>Less than 1 week<br>Less than 1 month<br>1 to 3 months<br>3 to 6 months<br>Ongoing / More than 6 months |
| এখানে Estimated Day  | ation এ 100\$ এর মধ্যে কাজ হলে Less than one week দিন                                                                    |
| মার তার বেশী হলে ফ   | াময় বেশী নিন। [বি:দ্র: কাজটি আওয়ারলি হলে Estimated                                                                     |
| Duration চাইৰে না ]  |                                                                                                    |
| * Cover Letter:      |                                                                                                    |

What should I include in my cover letter?

এখানে আপনার দরখাস্ত বা কভার লেটার লিখুন

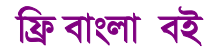

#### www.freebanglabooks.com

\* Agree to Terms: By submitting my bid on this Contract, I agr oDesk User Agreement and incorporated Policies

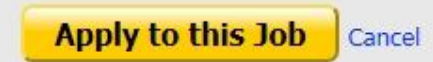

এখানে Agree to Terms এ টিক দিয়ে Apply to this job এ ক্লিক করুন

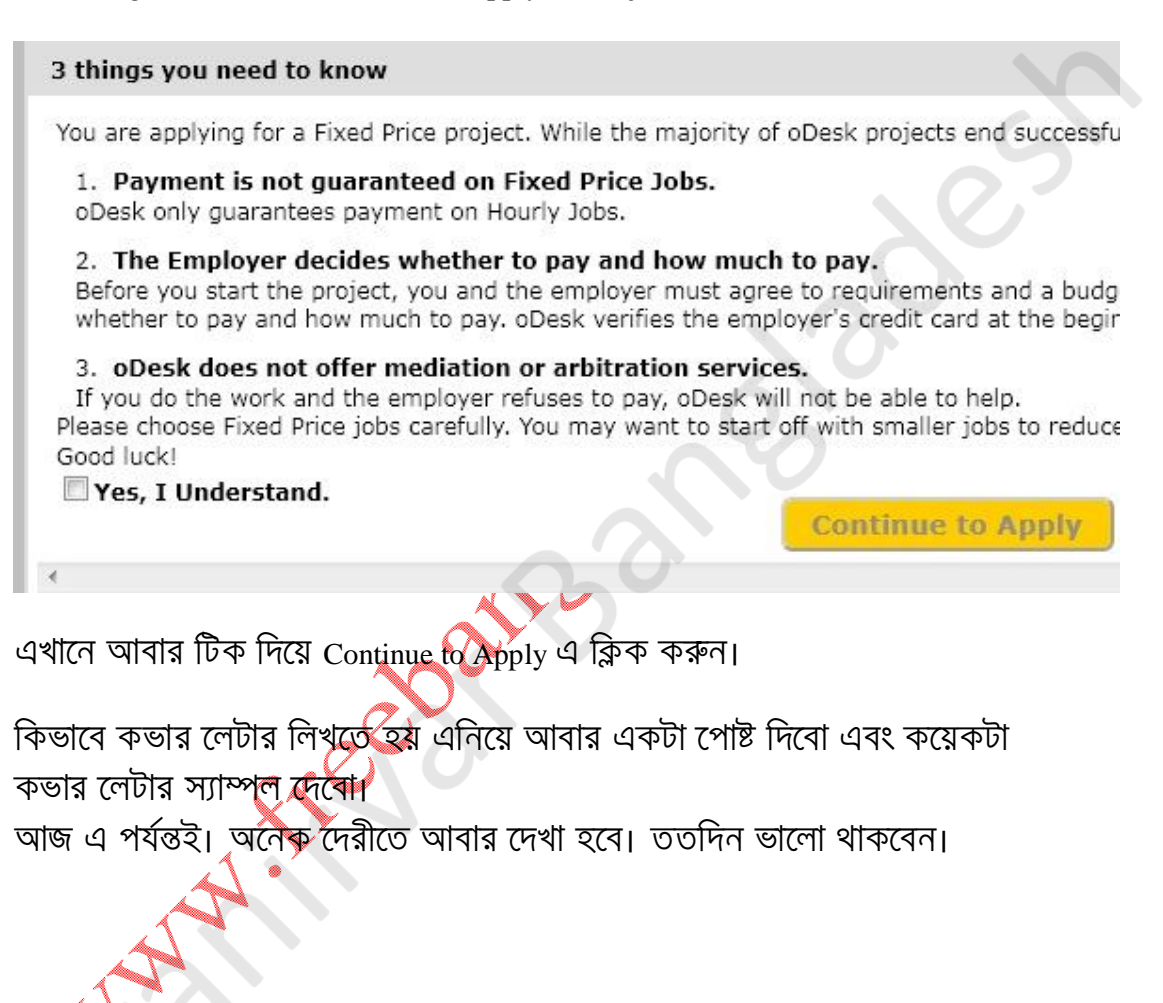